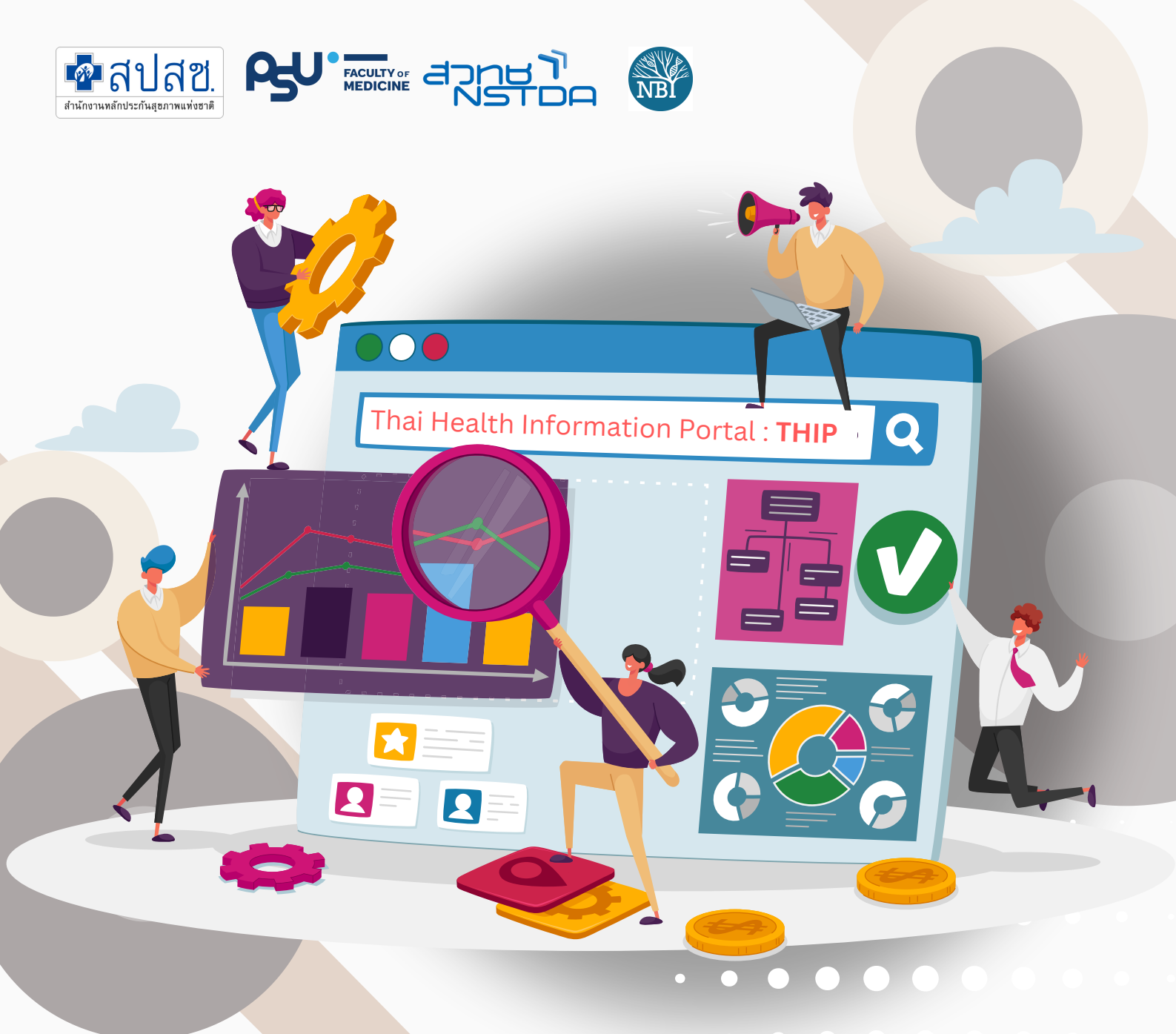

# คู่มือการใช้งานระบบ THAI Health Information Portal

จัดทำโดย..... สถาบันวิจัยและพัฒนาสุขภาพภาคใต้ (วพส.) สาขาวิชาระบาดวิทยา คณะแพทยศาสตร์ มหาวิทยาลัยสงขลานครินทร์

# สารบัญ

| รู้จัก THIP                                                                                                    | 01 |
|----------------------------------------------------------------------------------------------------|----|
| ความเป็นมาของ THIP<br>แนะนำเครื่องมือที่สำคัญ<br>รู้จักฐานข้อมูลใน THIP<br>Data Structure Description<br>Super District Codes<br>เงื่อนไขการใช้งานฐานข้อมูล |    |
| <b>การสมัคร</b> เป็นผู้ใช้งานระบบ (sign up)                                                                                                    | 05 |
| <b>การเข้าสู่ระบบ</b> (log in)                                                                                                    | 06 |
| การเข้าใช้งาน <b>ฐานข้อมูล</b>                                                                                                    | 10 |
| <b>การยืนยันอีเมล</b> เพื่อรับข้อมูล                                                                                                    | 12 |
| การดาวน์โหลดข้อมูล                                                                                                    | 14 |
| คำถามที่พบบ่อย                                                                                                    | 17 |
| แจ้งปัญหาการใช้งาน                                                                                                    | 18 |
|                                                                                                    |    |

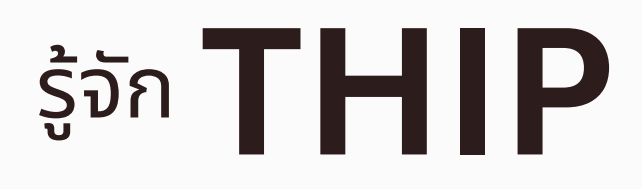

#### ความเป็นมาของ THIP

THIP หรือ Thai Health Information Portal เป็นระบบสารสนเทศที่มุ่งสนับสนุนการ ศึกษา ค้นคว้า วิจัย โดยเปิดให้หน่วยงานที่ เกี่ยวข้องกับการวิจัยของประเทศสามารถเข้าใช้ ข้อมูลสุขภาพในลักษณะ คลังข้อมูล (data warehouse) โดยเป็นข้อมูลที่ไม่สามารถระบุ ตัวตน (anonymized data) ไม่มีประเด็นปัญหาเชิงกฎหมาย และเป็นไปตามเงื่อนไข กรอบการศึกษาวิเคราะห์ข้อมูล

โดย THIP เป็นผลผลิตหนึ่งภายใต้**โครงการพัฒนาและจัดการข้อมูลสุขภาพ** ซึ่งได้รับการ สนับสนุนจากสำนักงานหลักประกันสุขภาพแห่งชาติ หรือ สปสช. ภายใต้ MOU ร่วมกัน ระหว่าง สปสช. สำนักงานพัฒนาวิทยาศาสตร์และเทคโนโลยีแห่งชาติ (สวทช.) และ มหาวิทยาลัยสงขลานครินทร์ (ม.อ.) โดยมีสถาบันวิจัยและพัฒนาสุขภาพภาคใต้ (วพส.) สาขา วิชาระบาดวิทยา คณะแพทยศาสตร์ ม.อ. มีหน้าที่เป็น gate keeper และ สวทช. ให้บริการ ออกแบบ พัฒนาระบบ พร้อมทั้งเอื้อเฟื้อ server สำหรับฐานข้อมูลดังกล่าว

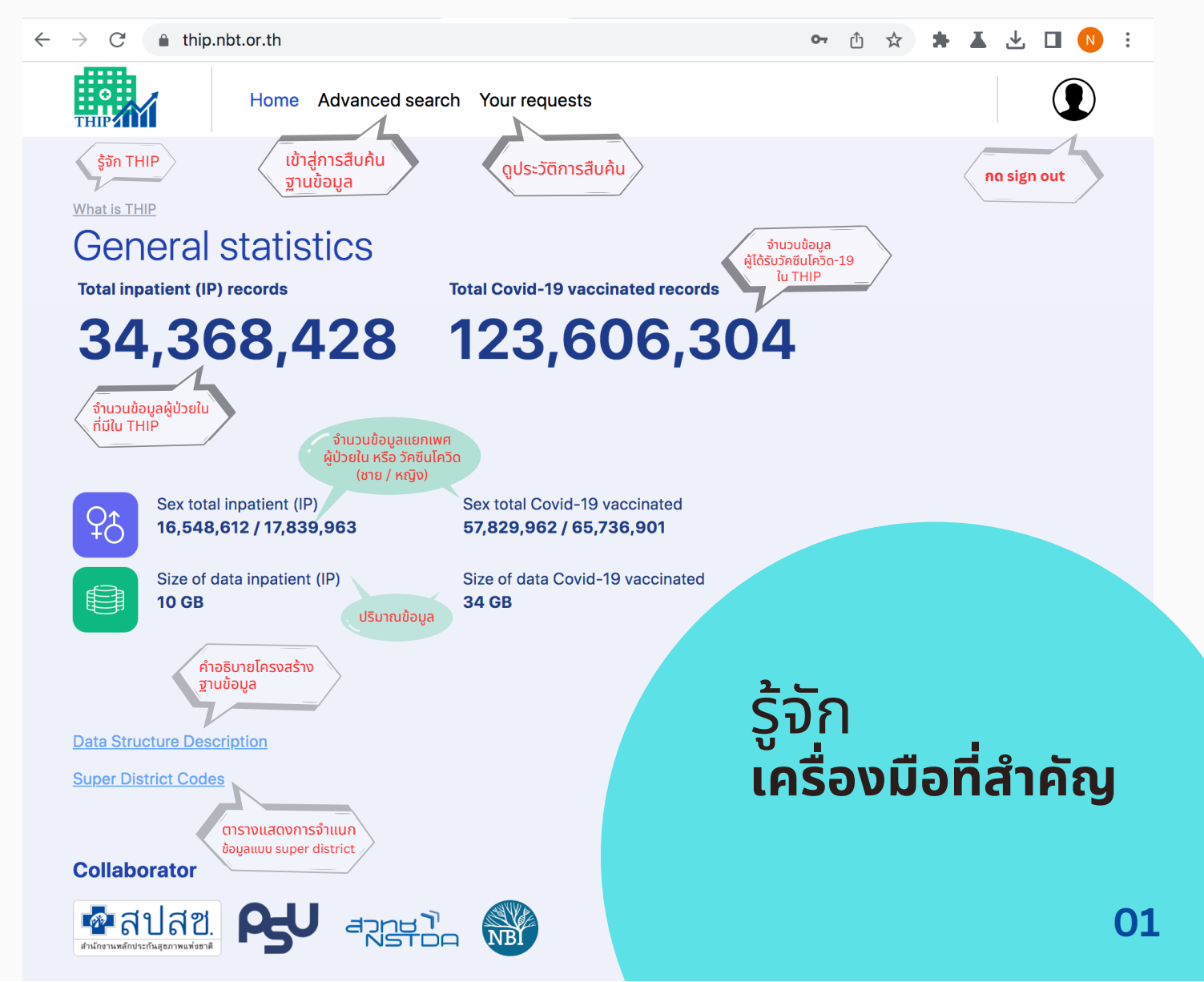

## รู้จักฐานข้อมูลใน THIP

ฐานข้อมูลในระบบ THIP แบ่งเป็น 2 ส่วน คือ

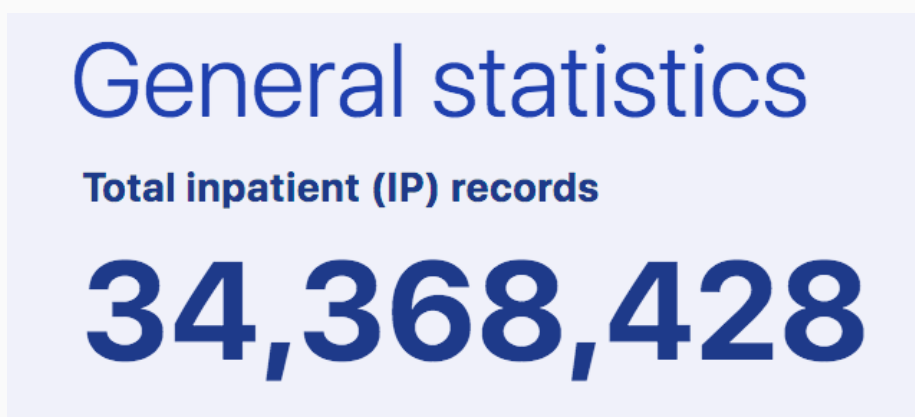

1.ชุดข้อมูลการรับบริการของ 'ผู้ป่วยใน' ที่ผ่านการ เบิกจ่ายงบประมาณจาก สปสช. รวมถึงข้อมูลการ ตาย (Death Data) ตั้งแต่ปี พ.ศ. 2560 - 2565 (และอัพเดทต่อเนื่องทุกปี)

#### **Total Covid-19 vaccinated records**

123,606,304

2. ชุดข้อมูลการให้บริการวัคซีนโควิด - 19

(ณ สิงหาคม 2566)

## **Data Structure Description**

| Header in CSV |                                                                                | คำอธิบาย                                                                               |
|---------------|--------------------------------------------------------------------------------|----------------------------------------------------------------------------------------|
| tran_id       | IPD access code (hash to 8-digits)                                             | รหัสเชื่อมโยงผู้ป่วยใน                                                                 |
| pid           | Personal ID (hash to 8-digits)                                                 | เลขที่บัตรประจำตัว/บัตรต่างด้าว/หนังสือเดินทาง                                         |
| sex           | Sex (1=Male, 2=Female)                                                         | เพศ (1 = ชาย, 2 = หญิง)                                                                |
| marry_status  | Marital status (1=Single, 2=Married, 3=Widowed/Divorced, 4=Other)              | สถานภาพสมรส (1=โสด, 2= สมรส, 3= หม่าย/หย่า, 4= อื่น ๆ)                                 |
| age_y         | Age (year)                                                                     | อายุปี                                                                                 |
| dateadm       | Admission date                                                                 | วันที่รับเข้า รพ.                                                                      |
| datedsc       | Dischared date                                                                 | วันที่จำหน่าย                                                                          |
| timedsc       | Dischared time                                                                 | เวลาที่จำหน่ายผู้ป่วย                                                                  |
| los           | Length of stay                                                                 | จำนวนวันนอน                                                                            |
| dischs        | Discharged type (1=complete recovery, 2=improved, 3=not improved, 4=normal     | ชนิดการจำหน่าย (1=complete recovery, 2=improved, 3=not improved, 4=normal              |
|               | delivery, 5=un-delivery, 6=normal child discharged with mother, 7=normal child | delivery, 5=un-delivery, 6=normal child discharged with mother, 7=normal child         |
|               | discharged separately, 8=stillbirths, 9=dead)                                  | discharged separately, 8=stillbirths, 9=dead)                                          |
| discht        | Discharged categories (1=With Approval, 2=Against Advice, 3=By Escape, 4=By    | ประเภทการจำหน่าย (1=With Approval, 2=Against Advice, 3=By Escape, 4=By                 |
|               | Transfer, 5=Other, 8=Death Autopsy, 9=Dead Non autopsy)                        | Transfer, 5=Other, 8=Death Autopsy, 9=Dead Non autopsy)                                |
| drg_nhso      | Diagnostic-related groups                                                      | กลุ่มวินิจฉัยโรคร่วม                                                                   |
| rw_nhso       | Relative weight of DRG                                                         | ค่าน้ำหนักสัมพัทธ์ของ DRG                                                              |
| adjrw_nhso    | Adjust value of relative weight                                                | ค่าน้ำหนักสัมพัทธ์ปรับตามค่าวันนอนจริง                                                 |
| weight        | Weight at admission (Kg.)                                                      | น้ำหนักตัวในขณะที่เข้ารับการรักษาในโรงพยาบาล หน่วยเป็น กก. (Kg.) ต้องมีในกรณีเป็นกลุ่ม |
|               |                                                                                | เด็กแรกเกิด (ตามคำจำกัดความของ MDC 15)                                                 |
| mth           | Admission month                                                                | เดือนที่เข้ารับบริการ                                                                  |
| g_year        | Fiscal year                                                                    | ปึงบประมาณ                                                                             |
| pdx           | Primary diagnosis (ICD-10)                                                     | รหัสโรคหลักการเข้ารับบริการครั้งนั้น                                                   |

| sdx1  | Secondary diagnosis 1 (ICD-10)  | รหัสการวิบิจฉัยโรคร่วม ที่ 1  |
|-------|---------------------------------|-------------------------------|
| sdx2  | Secondary diagnosis 2 (ICD-10)  | รหัสการวินิจฉัยโรคร่วม ที่ 2  |
| sdx3  | Secondary diagnosis 3 (ICD-10)  | รทัสการวินิจฉัยโรคร่วม ที่ 3  |
| sdx4  | Secondary diagnosis 4 (ICD-10)  | รหัสการวินิจฉัยโรคร่วม ที่ 4  |
| sdx5  | Secondary diagnosis 5 (ICD-10)  | รพัสการวินิจฉัยโรคร่วม ที่ 5  |
| sdx6  | Secondary diagnosis 6 (ICD-10)  | รหัสการวินิจฉัยโรคร่วม ที่ 6  |
| sdx7  | Secondary diagnosis 7 (ICD-10)  | รหัสการวินิจฉัยโรคร่วม ที่ 7  |
| sdx8  | Secondary diagnosis 8 (ICD-10)  | รหัสการวินิจฉัยโรคร่วม ที่ 8  |
| sdx9  | Secondary diagnosis 9 (ICD-10)  | รทัสการวินิจฉัยโรคร่วม ที่ 9  |
| sdx10 | Secondary diagnosis 10 (ICD-10) | รหัสการวินิจฉัยโรคร่วม ที่ 10 |
| sdx11 | Secondary diagnosis 11 (ICD-10) | รหัสการวินิจฉัยโรคร่วม ที่ 11 |
| sdx12 | Secondary diagnosis 12 (ICD-10) | รทัสการวินิจฉัยโรคร่วม ที่ 12 |
| sdx13 | Secondary diagnosis 13 (ICD-10) | รทัสการวินิจฉัยโรคร่วม ที่ 13 |
| sdx14 | Secondary diagnosis 14 (ICD-10) | รทัสการวินิจฉัยโรคร่วม ที่ 14 |
| sdx15 | Secondary diagnosis 15 (ICD-10) | รทัสการวินิจฉัยโรคร่วม ที่ 15 |
| sdx16 | Secondary diagnosis 16 (ICD-10) | รทัสการวินิจฉัยโรคร่วม ที่ 16 |
| sdx17 | Secondary diagnosis 17 (ICD-10) | รทัสการวินิจฉัยโรคร่วม ที่ 17 |
| sdx18 | Secondary diagnosis 18 (ICD-10) | รทัสการวินิจฉัยโรคร่วม ที่ 18 |
| sdx19 | Secondary diagnosis 19 (ICD-10) | รทัสการวินิจฉัยโรคร่วม ที่ 19 |
| sdx20 | Secondary diagnosis 20 (ICD-10) | รทัสการวินิจฉัยโรคร่วม ที่ 20 |
| proc1 | Procedure 1 (ICD-9CM)           | รหัสหัตถการ ที่ 1             |
| proc2 | Procedure 2 (ICD-9CM)           | รหัสหัดถการ ที่ 2             |
| proc3 | Procedure 3 (ICD-9CM)           | รหัสหัตถการ ที่ 3             |
|       |                                 |                               |

| proc4         | Procedure 4 (ICD-9CM)  | รหัสหัตถการ ที่ 4                                             |
|---------------|------------------------|---------------------------------------------------------------|
| proc5         | Procedure 5 (ICD-9CM)  | รหัสหัตถการ ที่ 5                                             |
| proc6         | Procedure 6 (ICD-9CM)  | รหัสหัตถการ ที่ 6                                             |
| proc7         | Procedure 7 (ICD-9CM)  | รหัสหัตถการ ที่ 7                                             |
| proc8         | Procedure 8 (ICD-9CM)  | รหัสหัตถการ ที่ 8                                             |
| proc9         | Procedure 9 (ICD-9CM)  | รหัสหัตถการ ที่ 9                                             |
| proc10        | Procedure 10 (ICD-9CM) | รหัสหัตถการ ที่ 10                                            |
| proc11        | Procedure 11 (ICD-9CM) | รหัสหัตถการ ที่ 11                                            |
| proc12        | Procedure 12 (ICD-9CM) | รหัสหัตถการ ที่ 12                                            |
| proc13        | Procedure 13 (ICD-9CM) | รหัสหัตถการ ที่ 13                                            |
| proc14        | Procedure 14 (ICD-9CM) | รหัสหัตถการ ที่ 14                                            |
| proc15        | Procedure 15 (ICD-9CM) | รหัสหัตถการ ที่ 15                                            |
| proc16        | Procedure 16 (ICD-9CM) | รหัสหัตถการ ที่ 16                                            |
| proc17        | Procedure 17 (ICD-9CM) | รหัสหัตถการ ที่ 17                                            |
| proc18        | Procedure 18 (ICD-9CM) | รหัสหัตถการ ที่ 18                                            |
| proc19        | Procedure 19 (ICD-9CM) | รหัสหัตถการ ที่ 19                                            |
| proc20        | Procedure 20 (ICD-9CM) | รหัสหัตถการ ที่ 20                                            |
| proc21        | Procedure 21 (ICD-9CM) | รหัสหัตถการ ที่ 21                                            |
| death_date    | Date of death          | ทะเบียนแจ้งตาย                                                |
| health_region | Health region (01-13)  | เขตสุขภาพ (01-13)                                             |
| superdistrict | Super-district code    | ที่ตั้งของสถานพยาบาลแปลงเป็น Super-district (รวมหลาย ๆ อำเภอ) |

ศึกษาเพิ่มเติม ได้ที่ <u>https://thip.nbt.or.th/documents/data-dict.pdf</u>

#### **Super District Codes**

Duration

เพื่อเป็นการปกป้องความเป็นส่วนตัวของฐานข้อมูล ไม่ให้เกิดการ สืบค้นหรือเชื่อมโยงข้อมูลกลับไปยังแหล่งข้อมูลเดิมได้ ผู้พัฒนา ระบบจึงได้ใช้การรวบรวมข้อมูลในรูปแบบ **super district codes** ซึ่งแต่ละ code จะประกอบด้วยข้อมูลจากบางอำเภอหรือ เขตในจังหวัดเดียวกัน โดยมีผลรวมของแต่ละ super district ใกล้เคียงกัน

ตัวอย่างเช่น super district codes 31 จะประกอบด้วยข้อมูล จาก 4 เขต ของ กทม. ได้แก่ พระนคร ดุสิต ป้อมปราบศัตรูพ่าย และสัมพันธวงศ์

โดยผู้ใช้งานฐานข้อมูลสามารถศึกษารายละเอียดของแต่ละ super district codes ได้จากหน้าหลักของ THIP

| code | District code | Province | District        | Population | Super-district Code | Health Region |
|------|---------------|----------|-----------------|------------|---------------------|---------------|
| 10   | 1001          | Bangkok  | Phra Nakhon     | 60843      | 31                  | 13            |
| 10   | 1002          | Bangkok  | Dusit           | 112992     | 31                  | 13            |
| 10   | 1003          | Bangkok  | Nong Chok       | 149479     | 2                   | 13            |
| 10   | 1004          | Bangkok  | Bang Rak        | 47277      | 24                  | 13            |
| 10   | 1005          | Bangkok  | Bang Khen       | 187033     | 3                   | 13            |
| 10   | 1006          | Bangkok  | Bang Kapi       | 149886     | 26                  | 13            |
| 10   | 1007          | Bangkok  | Pathum Wan      | 58112      | 24                  | 13            |
| 10   | 1008          | Bangkok  | Pom Pram Sattru | 54063      | 31                  | 13            |
| 10   | 1009          | Bangkok  | Prakanong       | 96270      | 25                  | 13            |
| 10   | 1010          | Bangkok  | Min Buri        | 134091     | 4                   | 13            |
| 10   | 1011          | Bangkok  | Lat Krabang     | 155002     | 5                   | 13            |
| 10   | 1012          | Bangkok  | Yannawa         | 85037      | 24                  | 13            |
| 10   | 1013          | Bangkok  | Samphantawong   | 28950      | 31                  | 13            |
| 10   | 1014          | Bangkok  | Phaya Thai      | 75093      | 28                  | 13            |
| 10   | 1015          | Bangkok  | Thon Buri       | 125691     | 30                  | 13            |
| 10   | 1016          | Bangkok  | Bangkok Yai     | 76115      | 30                  | 13            |
| 10   | 1017          | Bangkok  | Huai Kwang      | 77139      | 1                   | 13            |
| 10   | 1018          | Bangkok  | Khlong San      | 80220      | 30                  | 13            |
| 10   | 1019          | Bangkok  | Taling Chan     | 106858     | 32                  | 13            |
| 10   | 1020          | Bangkok  | Bangkok Noi     | 125588     | 27                  | 13            |
| 10   | 1021          | Bangkok  | Bangkhuntien    | 153156     | 6                   | 13            |
| 10   | 1022          | Bangkok  | Phasi Charoen   | 132017     | 7                   | 13            |
|      |               |          |                 |            |                     |               |

#### ตัวอย่าง super district codes

#### ศึกษาเพิ่มเติม ได้ที่ <u>https://thip.nbt.or.th/documents/data-dict.pdf</u>

## ขั้นตอนการใช้งาน

## ขั้นตอนที่ 1 : การลงทะเบียน Sign up เพื่อรับ account

- 1. เข้าสู่เว็บไซต์ https://thip.nbt.or.th
- 2. กดปุ่ม sign up with email (ใช้อีเมล์สถาบัน เช่น @psu.ac.th ในการสมัครเท่านั้น)

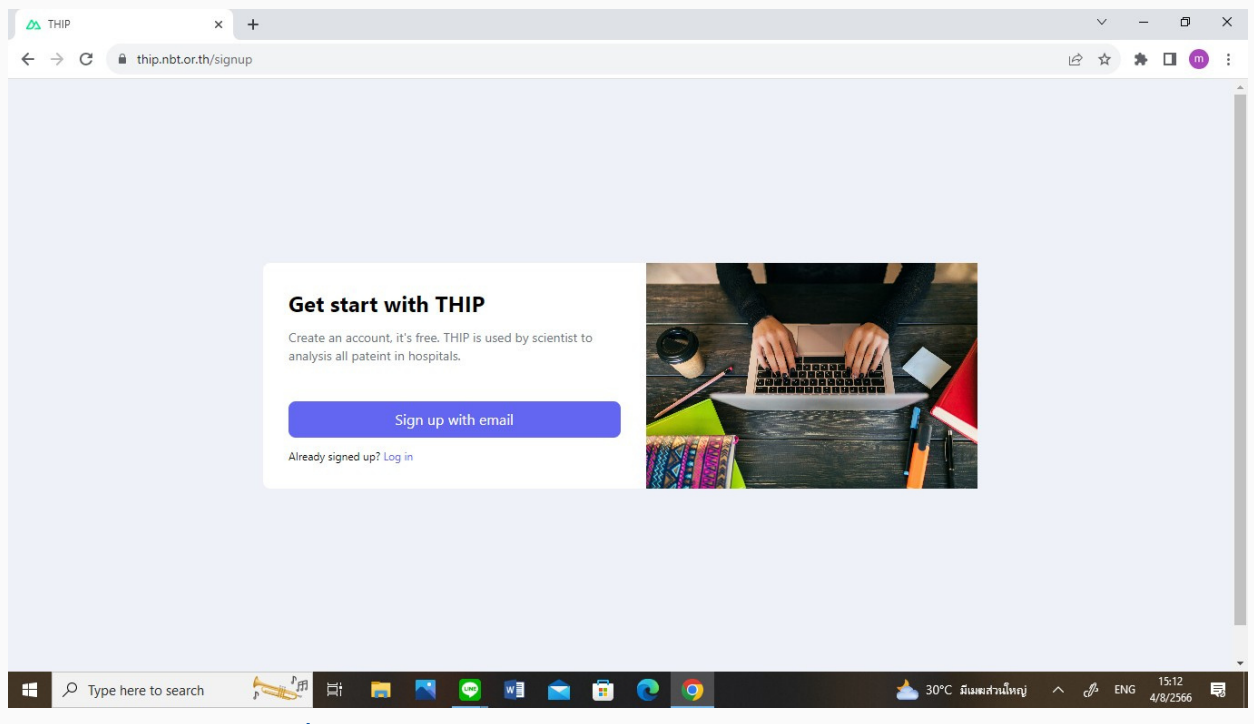

รูปที่ 1 แสดงหน้าต่างเว็บไซต์ http://thip.nbt.or.th

3. กรอกข้อมูล / กดยอมรับ Terms of service / กดปุ่ม Ger started !)

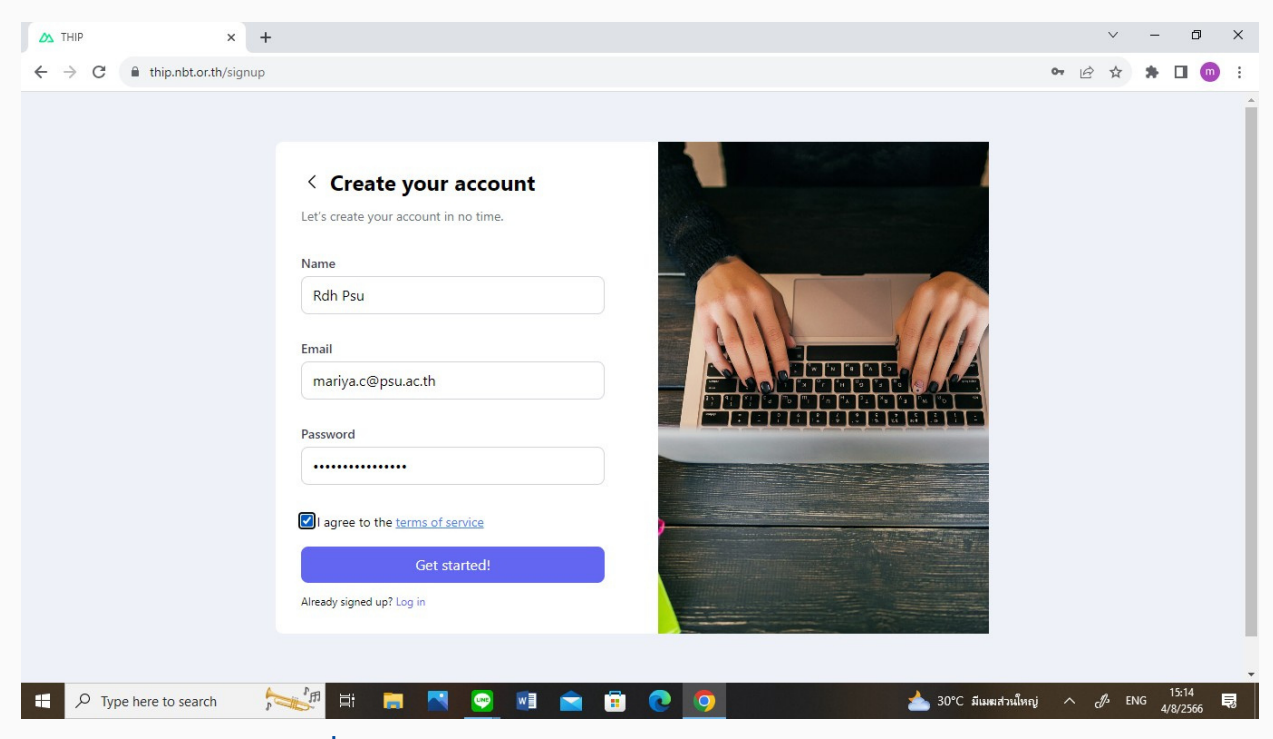

รูปที่ 2 แสดงหน้าต่างสำหรับกรอกข้อมูลผู้สมัครใช้งาน

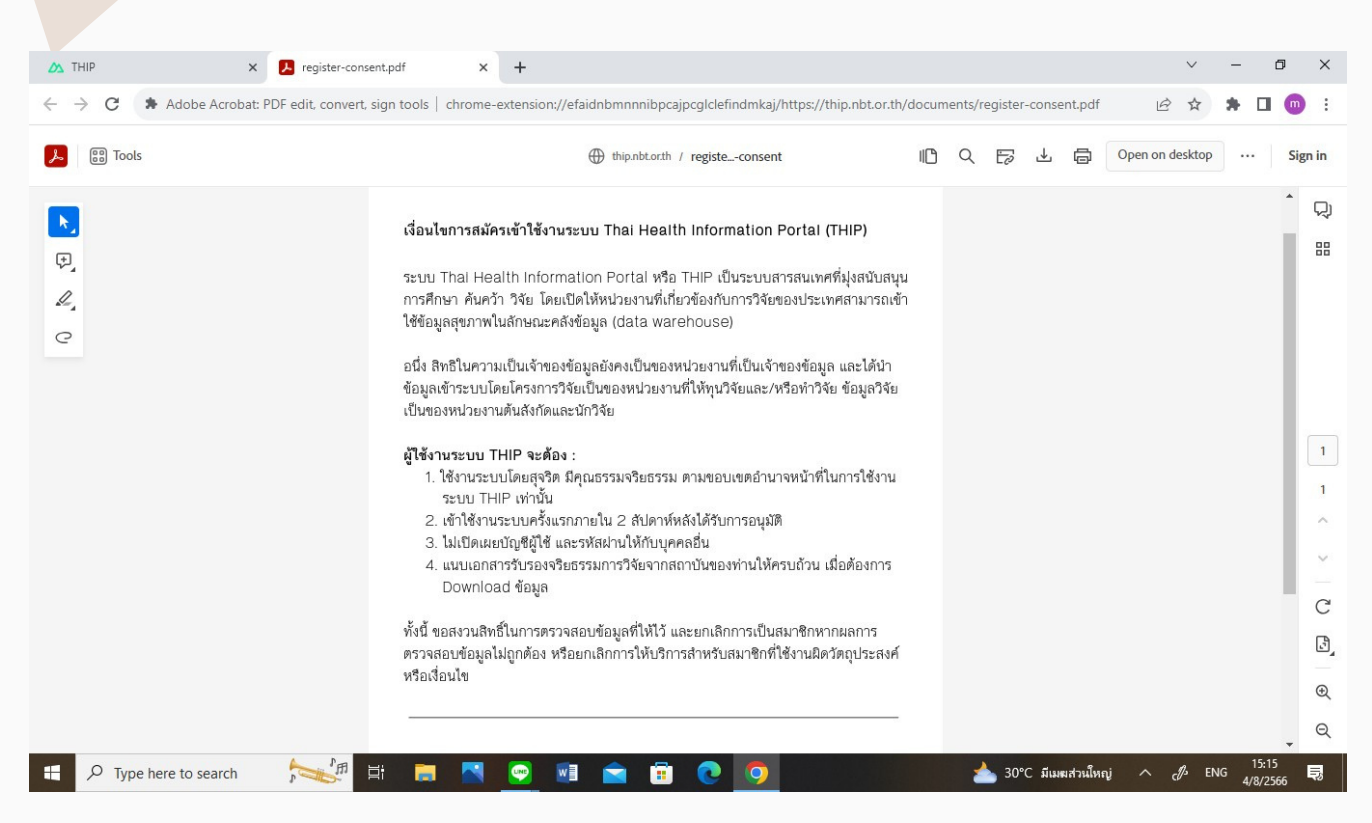

#### รูปที่ 3 แสดงหน้าต่าง Terms of service

## ขั้นตอนที่ 2 : การ log in เข้าใช้งาน

- 1. เข้าสู่เว็บไซต์ https://thip.nbt.or.th
- 2. กรอกข้อมูล อีเมล์ และ รหัสผ่านที่ตั้งไว้
- 3. กดปุ่ม log in

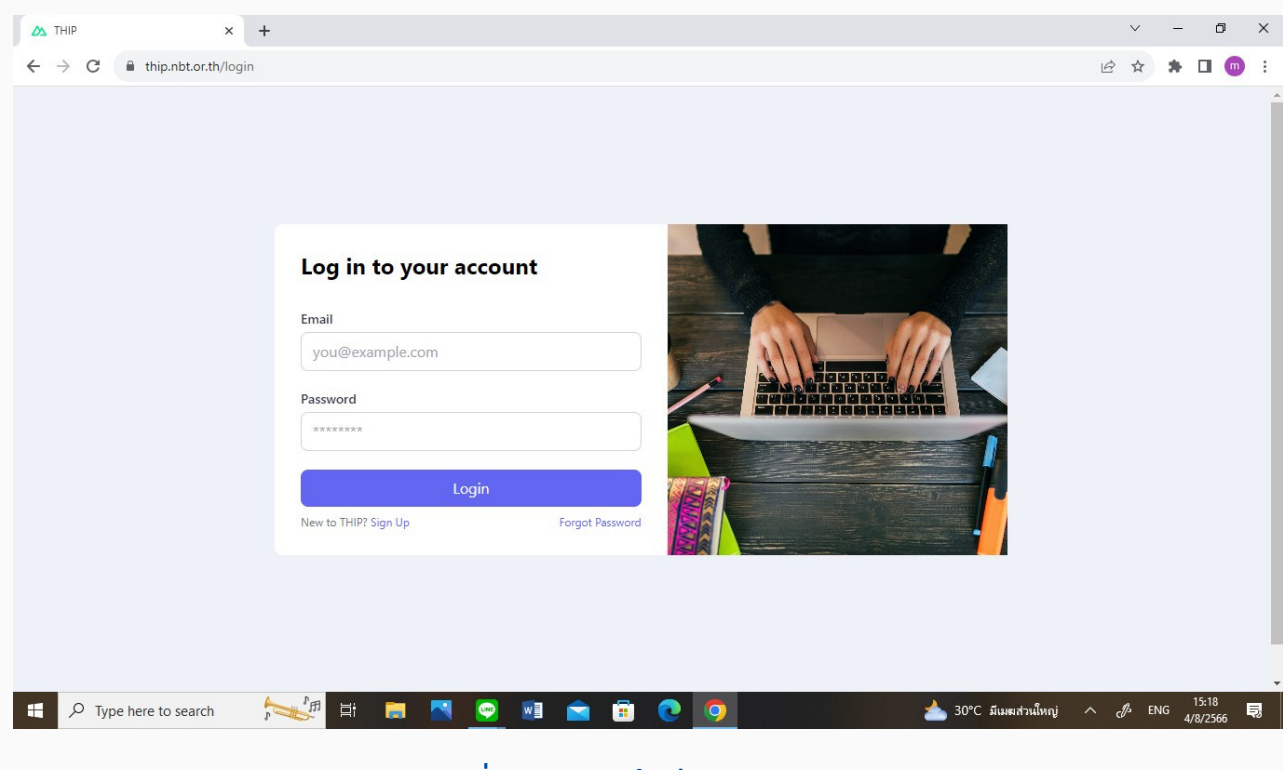

รูปที่ 4 แสดงหน้าต่าง log in

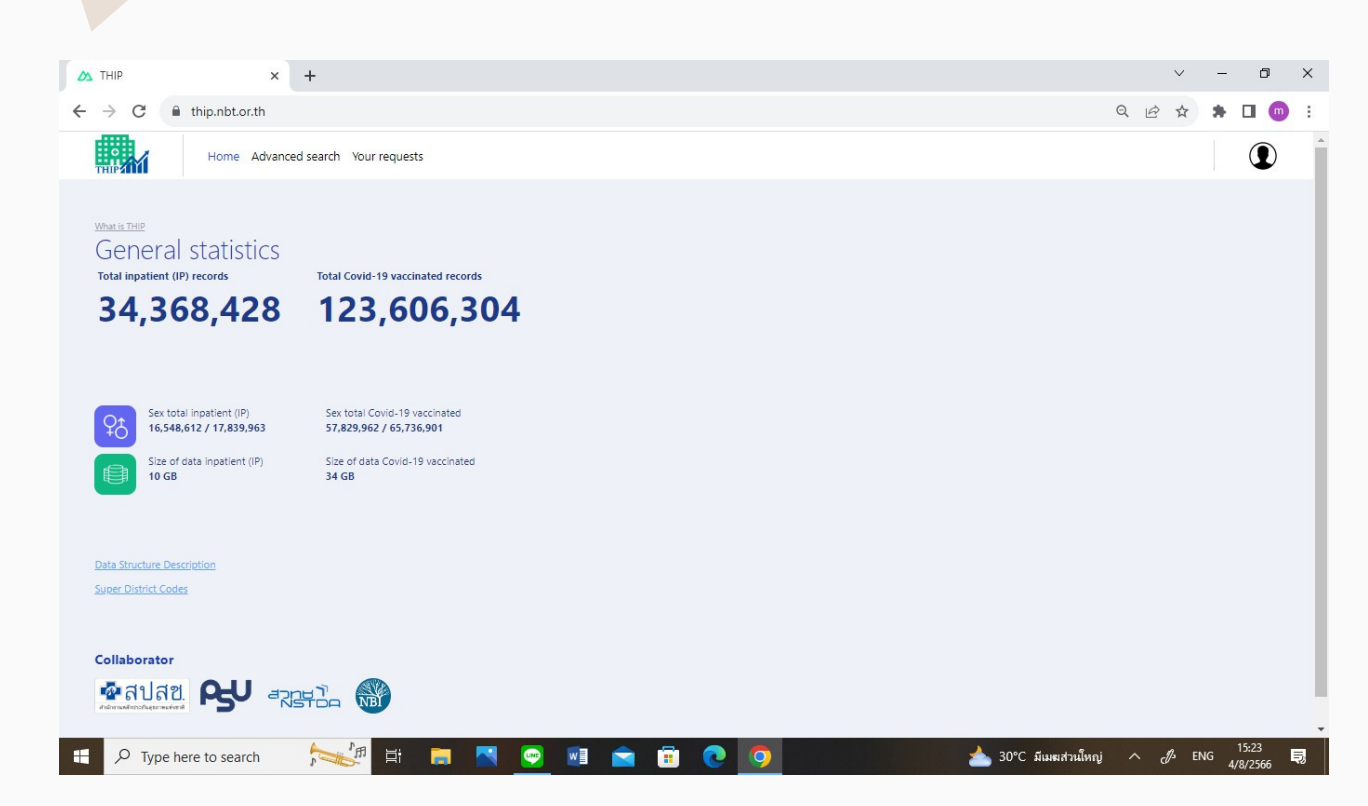

รูปที่ 5 แสดงหน้าต่าง เข้าสู่หน้าหลักของเว็บไซต์ สำเร็จ

(หากไม่สามารถ log in อัตโนมัติ กรุณาโทรแจ้ง 074 455150 หรือ southern.rdh@gmail.com)

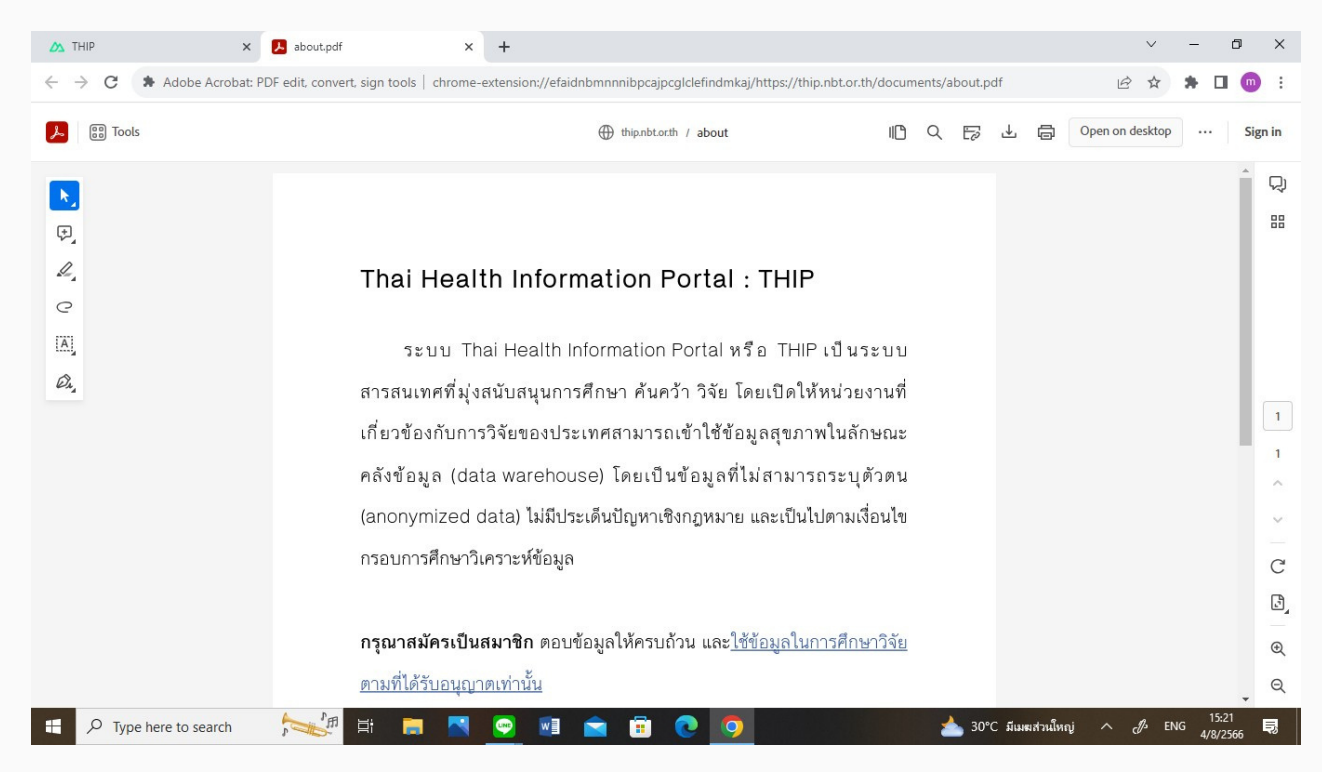

รูปที่ 6 แสดงหน้าต่าง What's THIP

| 🛆 ТНІР                                                     | X 📕 data-dict.pdf X +                                                                                                    |                                                                                                    | ∨ - Ø X                                      |
|------------------------------------------------------------|----------------------------------------------------------------------------------------------------|----------------------------------------------------------------------------------------------------|----------------------------------------------|
| $\leftrightarrow$ $\rightarrow$ C $\Rightarrow$ Adobe Acro | obat: PDF edit, convert, sign tools   chrome-extension://efaidnbmnnnibp                                                                  | cajpcglclefindmkaj/https://thip.nbt.or.th/documents/data-d                                                                             | lict.pdf 🛛 🖻 🖈 🗖 👦 🗄                         |
| 🏃 🔠 Tools                                                  | 🕀 thipnb                                                                                                    | t.or.th / data-dict IIC Q 🛱                                                                                                    | ↓ ☐ Open on desktop ··· Sign in              |
|                                                            |                                                                                                    |                                                                                                    | Î Q                                          |
| <u></u>                                                    |                                                                                                    |                                                                                                    |                                              |
| ₽.                                                         |                                                                                                    |                                                                                                    | 88                                           |
|                                                            | tran. id IPD access code (hash to 8-diets)                                                                                               | หายอยาย<br>หนัยเพื่อนโมเมล้อไวยใน                                                                                                    |                                              |
| R.                                                         | cid Personal ID (hash to 8-dielts)                                                                                                    | เลขที่บัตรประจำตัว/บัตรต่างด้าว/หนังสือเดินทาง                                                                                         |                                              |
|                                                            | sex Sex (1=Male, 2=Female)                                                                                                    | เพศ (1 = ชาย, 2 = หญิง)                                                                                                    |                                              |
| e                                                          | marry status Marital status (1=Single, 2=Married, 3=Widowed/Divorced, 4=Other)                                                           | สถานภาพสมรส (1=โสค, 2= สมรส, 3= หม่วย/หย่า, 4= ขึ้น ๆ)                                                                                 |                                              |
|                                                            | age_y Age (year)                                                                                                    | ອາຊຸປັ                                                                                                    |                                              |
| IAL                                                        | dateadm Admission date                                                                                                    | วันที่รับเข้า รพ.                                                                                                    |                                              |
|                                                            | datedsc Dischared date                                                                                                    | วันที่จำหน่าย                                                                                                    |                                              |
| kh.                                                        | timedsc Dischared time                                                                                                    | เวลาที่จำหน่ายผู้ป่วย                                                                                                    |                                              |
|                                                            | los Length of stay                                                                                                    | จำนวนวันนอน                                                                                                    | 1                                            |
|                                                            | dischs Discharged type (1=complete recovery, 2=improved, 3=not improved, 4=non                                                           | mal ชนิตการจำหน่าย (1=complete recovery, 2=improved, 3=not improved, 4=normal                                                          |                                              |
|                                                            | delivery, 5=un-delivery, 6=normal child discharged with mother, 7=normal ch<br>discharged separately, 8=stillbirths, 9=dead)             | hild delivery, 5=un-delivery, 6=normal child discharged with mother, 7=normal child<br>discharged separately, 8=stillbirths, 9=dead)   | 3                                            |
|                                                            | discht Discharged categories (1=With Approval, 2=Against Advice, 3=By Escape,<br>Transfer, 5=Other, 8=Death Autopsy, 9=Dead Non autopsy) | 4=By ประมาทการจำหน่าย (1=With Approval, 2=Against Advice, 3=By Escape, 4=By<br>Transfer, 5=Other, 8=Death Autopsy, 9=Dead Non autopsy) | ^                                            |
|                                                            | dre nhso Diaenostic-related eroups                                                                                                    | กล่มวิจิจฉัยโรคร่าม                                                                                                    | ×                                            |
|                                                            | rw_nhso Relative weight of DRG                                                                                                    | คำน้ำหนักสัมพัทธ์ของ DRG                                                                                                    |                                              |
|                                                            | adjinv_nhso Adjust value of relative weight                                                                                              | ดำน้ำหนักสัมพัทธ์ปรับงามค่าวันนอนจริง                                                                                                  |                                              |
|                                                            | weight Weight at admission (Kg.)                                                                                                    | น้ำหนักตัวในขณะที่เข้ารับการรักษาในโรงทยาบาล หน่วยเป็น กก. (Kg.) ด้องมีในกรณีเป็นกลุ่ม<br>เด็กแรกเกิด (ตามคำจำกัดความของ MDC 15)       | 9                                            |
|                                                            | mth Admission month                                                                                                    | เดือนที่เข้ารับบริการ                                                                                                    | ر تی                                         |
|                                                            | g_year Fiscal year                                                                                                    | ปังบประมาณ                                                                                                    |                                              |
|                                                            | pdx Primary diagnosis (ICD-10)                                                                                                    | รหัลโรคหลักการเข้ารับบริการครั้งนั้น                                                                                                   | Ð                                            |
|                                                            |                                                                                                    |                                                                                                    | Q                                            |
|                                                            |                                                                                                    |                                                                                                    | · · · · · · · · · · · · · · · · · · ·        |
| E Q Type here to search                                    |                                                                                                    | i 👩 👩 📥 3                                                                                                    | 0°C มีเมฆส่วนใหญ่ ∧ 🖧 ENG <sup>15:24</sup> 🚍 |
| /- type here to seal of                                    |                                                                                                    |                                                                                                    | 4/8/2566                                     |

## รูปที่ 7 แสดงหน้าต่าง Data Dictionary

|        |                                 | Ø      | f thip.not.or.th / data-dict                  | IU                 | Q | 20 | Ŵ |   |
|--------|---------------------------------|--------|-----------------------------------------------|--------------------|---|----|---|---|
|        |                                 |        |                                               |                    |   |    |   |   |
|        |                                 |        |                                               |                    |   |    |   |   |
|        |                                 |        |                                               |                    |   |    |   |   |
| sdx1   | Secondary diagnosis 1 (ICD-10)  |        | รหัสการวินิจฉัยโรคร่วม ที่ 1                  |                    |   |    |   |   |
| sdx2   | Secondary diagnosis 2 (ICD-10)  |        | รหัสการวินิจฉัยโรคร่วม ที่ 2                  |                    |   |    |   |   |
| sdx3   | Secondary diagnosis 3 (ICD-10)  |        | รหัสการวินิจฉัยโรคร่วม ที่ 3                  |                    |   |    |   |   |
| sdx4   | Secondary diagnosis 4 (ICD-10)  |        | รหัสการวินิจอัยโรคร่วม ที่ 4                  |                    |   |    |   |   |
| sdx5   | Secondary diamosis 5 (ICD-10)   |        | รหัสการวินิจอัยโรคร่วม ที่ 5                  |                    |   |    |   |   |
| sdx6   | Secondary diagnosis 6 (ICD-10)  |        | รหัสการวินิจฉัยโรคร่วม ที่ 6                  |                    |   |    |   |   |
| schv7  | Secondary diagnosis 7 (ICD-10)  |        | รหัสการวินิจอัยโรคร่าน ซี่ 7                  |                    |   |    |   |   |
| cdv8   | Secondary diagnosis 8 (CD-10)   |        | รษัตการรีบิมธับโรคร่าม ที่ 8                  |                    |   |    |   |   |
| DALIC  | Secondary diagnosis 6 (CD-10)   |        | -Y                                            |                    |   | -  |   |   |
| saxy   | Secondary diagnosis 9 (ICD-10)  |        | รพลการรวมขอยเรตรรม 9                          |                    |   |    |   |   |
| sdx10  | Secondary diagnosis 10 (ICD-10) |        | รพสการวันจอยไรครวม ท 10                       |                    |   |    |   |   |
| sdx11  | Secondary diagnosis 11 (ICD-10) |        | รหัสการวินีจฉัยไรคร่วม ที่ 11                 |                    |   |    |   |   |
| sdx12  | Secondary diagnosis 12 (ICD-10) |        | รหัสการวินิจฉัยโรคร่วม ที่ 12                 |                    |   |    |   |   |
| sdx13  | Secondary diagnosis 13 (ICD-10) |        |                                               |                    |   |    | _ |   |
| sdx14  | Secondary diagnosis 14 (ICD-10) |        |                                               |                    |   |    |   |   |
| sdx15  | Secondary diagnosis 15 (ICD-10) | proc4  | Procedure 4 (ICD-9CM)                         | รหัสทัดถการ ที่ 4  |   |    |   |   |
| sdx16  | Secondary diagnosis 16 (ICD-10) | proc5  | Procedure 5 (ICD-9CM)                         | รหัสพัดถการ ที่ 5  |   |    |   |   |
| sdx17  | Secondary diagnosis 17 (ICD-10) | proc6  | Procedure 7 (ICD-9CM)                         | รหัสหัดถาร ที่ 7   |   |    |   | - |
| sdx18  | Secondary diagnosis 18 (ICD-10) | proc8  | Procedure 8 (ICD-9CM)                         | รหัสพัดถการ ที่ 8  |   |    |   | - |
| edu10  | Secondary diamosis 19 (ICD-10)  | proc9  | Procedure 9 (ICD-9CM)                         | รหัสพัตถการ ที่ 9  |   |    |   | _ |
| 501X19 | Secondary diagnosis 19 (ICD-10) | proc10 | Procedure 10 (ICD-9CM)                        | รหัสพัดถาร ที่ 10  |   |    |   |   |
| sdx20  | Secondary diagnosis 20 (ICD-10) | proc11 | Procedure 11 (ICD-9CM)                        | รหัสทัดถาร ที่ 11  |   |    |   |   |
| proc1  | Procedure 1 (ICD-9CM)           | proc12 | Procedure 12 (ICD-9CM) Procedure 13 (ICD-9CM) | รหสพดกการ ท 12     |   |    |   |   |
| proc2  | Procedure 2 (ICD-9CM)           | proc14 | Procedure 14 0CD-9CM0                         | รพัสษัตถการ ที่ 14 |   |    |   | _ |
| proc3  | Procedure 3 (ICD-9CM)           | proc15 | Procedure 15 (ICD-9CM)                        | รพัสพัดถการ ที่ 15 |   |    |   | - |
|        |                                 | proc16 | Procedure 16 (ICD-9CM)                        | รหัสพัดถการ ที่ 16 |   |    |   | - |
|        |                                 | proc17 | Procedure 17 (ICD-9CM)                        | รพัสพัดถการ ที่ 17 |   |    |   |   |
|        |                                 | proc18 | Procedure 18 (ICD-9CM)                        | รหัสหัดถการ ที่ 18 |   |    |   |   |
|        |                                 | proc19 | Procedure 19 (ICD-9CM)                        | รหัสหัดถการ ที่ 19 |   |    |   |   |
|        |                                 | proc20 | Procedure 20 (ICD-9CM)                        | รหัสพัดถการ ที่ 20 |   |    |   |   |
|        |                                 | proc21 | Procedure 21 (ICD-9CM)                        | รหัสพัดถการ ที่ 21 |   |    |   |   |

| 🛆 THIP 🗙 🗙          | 📕 super-distri | ict-codes.pdf                | ×        | +                            |                                   |        |               |            |        |           |        | ~                 | -                 | ٥        | ×        |
|---------------------|----------------|------------------------------|----------|------------------------------|-----------------------------------|--------|---------------|------------|--------|-----------|--------|-------------------|-------------------|----------|----------|
| ← → C               | F edit, conver | rt, sign <mark>to</mark> ols | chrome   | -extension://efaidnbmnnni    | bpcajpcglclefindmkaj/https://thip | .nbt.c | or.th/docume  | nts/super- | distri | ct-codes. | pdf L  | 2 \$              | * 🗆               | m        | :        |
| Cools               |                |                              |          | ⊕ thip.nbt.e                 | or.th / super-dct-codes           |        | IC            | 9 5        | ₹      | , 6       | Open o | n desktop         |                   | Sign     | in       |
|                     | Product        |                              |          |                              |                                   |        |               |            |        |           |        |                   |                   |          | Q)<br>88 |
| ₽                   | code           | District code                | Province | District                     | Population Super-district Co      | ode    | Health Region |            |        |           |        |                   |                   |          |          |
| 0                   | 10             | 1001                         | Bangkok  | Phra Nakhon                  | 60843                             | 31     |               | 13         |        |           |        |                   |                   |          |          |
| L.                  | 10             | 1002                         | Bangkok  | Dusit                        | 112992                            | 31     |               | 13         |        |           |        |                   |                   |          |          |
|                     | 10             | 1003                         | Bangkok  | Nong Chok                    | 149479                            | 2      |               | 13         |        |           |        |                   |                   |          |          |
| e                   | 10             | 1004                         | Bangkok  | Bang Rak                     | 47277                             | 24     |               | 13         |        |           |        |                   |                   |          |          |
|                     | 10             | 1005                         | Bangkok  | Bang Khen                    | 187033                            | 3      |               | 13         |        |           |        |                   |                   |          |          |
| ing                 | 10             | 1006                         | Bangkok  | Bang Kapi                    | 149886                            | 26     |               | 13         |        |           |        |                   |                   |          |          |
| ð                   | 10             | 1007                         | Bangkok  | Pathum Wan                   | 58112                             | 24     |               | 13         |        |           |        |                   |                   |          |          |
| Cr.                 | 10             | 1008                         | Bangkok  | Pom Pram Sattru              | 54063                             | 31     |               | 13         |        |           |        |                   |                   |          |          |
|                     | 10             | 1009                         | Bangkok  | Prakanong                    | 96270                             | 25     |               | 13         |        |           |        |                   |                   |          | 1        |
|                     | 10             | 1010                         | Bangkok  | Min Buri                     | 134091                            | 4      |               | 13         |        |           |        |                   |                   |          | •        |
|                     | 10             | 1011                         | Bangkok  | Lat Krabang                  | 155002                            | 5      |               | 13         |        |           |        |                   |                   |          | 19       |
|                     | 10             | 1012                         | Bangkok  | Yannawa                      | 85037                             | 24     |               | 13         |        |           |        |                   |                   |          |          |
|                     | 10             | 1013                         | Bangkok  | Samphantawong                | 28950                             | 31     |               | 13         |        |           |        |                   |                   |          | ~        |
|                     | 10             | 1014                         | Bangkok  | Phaya Thai                   | 75093                             | 28     |               | 13         |        |           |        |                   |                   |          |          |
|                     | 10             | 1015                         | Bangkok  | Thon Buri                    | 125691                            | 30     |               | 13         |        |           |        |                   |                   |          | ~        |
|                     | 10             | 1016                         | Bangkok  | Bangkok Yai                  | 76115                             | 30     |               | 13         |        |           |        |                   |                   |          |          |
|                     | 10             | 1017                         | Bangkok  | Huai Kwang                   | 77139                             | 1      |               | 13         |        |           |        |                   |                   |          | C        |
|                     | 10             | 1018                         | Bangkok  | Khlong San                   | 80220                             | 30     |               | 13         |        |           |        |                   |                   |          | 0        |
|                     | 10             | 1019                         | Bangkok  | Taiing Chan                  | 106556                            | 32     |               | 13         |        |           |        |                   |                   |          | 3        |
|                     | 10             | 1020                         | Bangkok  | Bangkok Noi                  | 12006                             | 21     |               | 13         |        |           |        |                   |                   |          | <u>د</u> |
|                     | 10             | 1021                         | Bangkok  | Bangknunsen<br>Dheel Chereen | 103100                            | 0      |               | 13         |        |           |        |                   |                   |          |          |
|                     | 10             | 1022                         | Dangkok  | Phasi Charben                | 132017                            | ,      |               | 13         |        |           |        |                   |                   |          | Ð        |
|                     | 10             | 1023                         | Banakok  | Rot Burano                   | 80028                             | 22     |               | 13         |        |           |        |                   |                   |          | -        |
|                     | 10             | 1024                         | Banakok  | Rat burana<br>Basa Diad      | 101798                            | 22     |               | 13         |        |           |        |                   |                   |          | Q        |
| Type here to search | E Contraction  | Hi 🖡                         |          |                              |                                   |        |               | 30         | °C มี  | เมฆสวนให  | ญ่ ^   | d <sup>3</sup> EN | G 15:2<br>G 4/8/2 | 5<br>566 | <b>R</b> |

รูปที่ 8 แสดงหน้าต่าง Super district

## ี<mark>ขั้นตอนที่ 3 : การเข้าใช้งาน</mark> 1. กดปุ่ม Advance search

| THIP × +                                                           |             |                                           | `        | ~ .  | - 6    | ) |   |
|--------------------------------------------------------------------|-------------|-------------------------------------------|----------|------|--------|---|---|
| → C                                                                |             |                                           | QB       | ☆ \$ |        | m | 1 |
| Home Advanced search Your requests                                 |             |                                           |          |      | 9      | D |   |
|                                                                    |             |                                           |          |      |        |   |   |
| Data selection                                                     |             |                                           |          |      |        |   |   |
| Inpatient data query                                               |             | Calculate size                            |          |      |        |   |   |
| O Covid vacine data query                                          |             | The purpose for data                      |          |      |        |   |   |
| <ul> <li>Inpatient data query + Covid vacine data query</li> </ul> |             | Tell us why you need it.                  |          |      |        |   |   |
| D10 code                                                           |             |                                           |          |      |        |   |   |
|                                                                    | ~           |                                           |          |      | li     |   |   |
| A001                                                               |             | Official email                            |          |      |        |   |   |
| D9 code                                                            |             | mariya.c@psu.ac.th                        |          |      |        |   |   |
|                                                                    | ~           | IRB date                                  |          |      |        |   |   |
| 0001                                                               |             | 07/14/2023                                |          |      |        |   |   |
| ar                                                                 |             | IRB approval                              |          |      |        |   |   |
| 560                                                                | 2565        |                                           |          |      |        |   |   |
|                                                                    |             | Upload a file or drag a<br>PDF up to 10MB | and drop |      |        |   |   |
|                                                                    |             |                                           | 5        |      | equest | Ì |   |
|                                                                    |             |                                           |          |      |        |   |   |
| 🔎 Type here to search                                              | 🔄 🖻 🚖 📅 💽 👩 | 📥 30°C มีแผลส่วนใหญ่                      | ~ J.     | ENG  | 15:25  |   | ļ |

รูปที่ 9 แสดงหน้าต่าง Advance search

2. ทำการเลือกข้อมูลที่ต้องการจาก ICD 10 (รหัสโรค) และ ICD 9CM (รหัสหัตถการ) 3. กดปุ่ม Calculate size

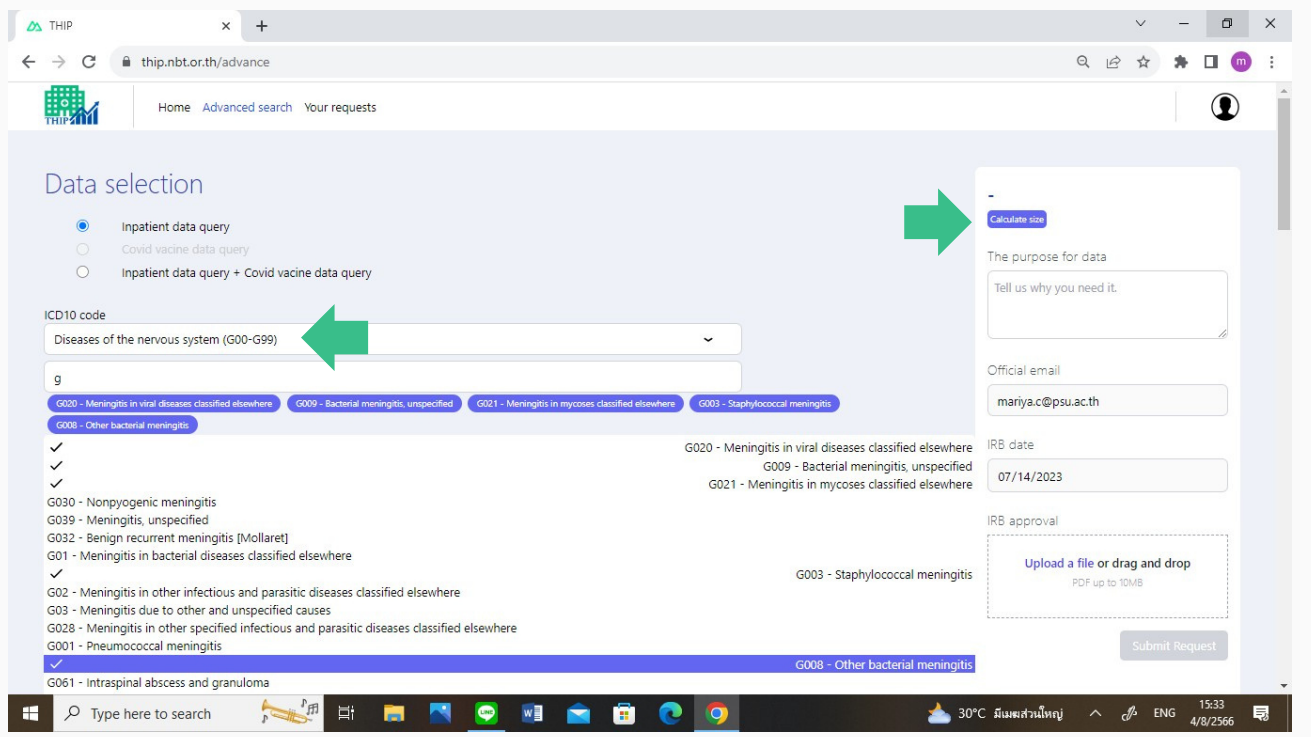

#### รูปที่ 10 แสดงหน้าต่าง ICD 10 code

- 4. กรอกข้อมูลวัตถุประสงค์การใช้ข้อมูล
- 5. กรอกอีเมล์
- 6. กรอกวันที่การรับรองจริยธรรมการวิจัย
- 7. แนบไฟล์เอกสารรับรองจริยธรรมการวิจัย (EC.) .pdf
- 8. กดปุ่ม Submit Request

(กรุณาโทรแจ้ง 074 455150 หรือ southern.rdh@gmail.com) รอการอนุมัติ

| ∆ THIP × +                                                                                                    |                                                                                                    | v – 0 ×                                                                                                    |
|----------------------------------------------------------------------------------------------------|----------------------------------------------------------------------------------------------------|----------------------------------------------------------------------------------------------------|
| ← → C ♠ thip.nbt.or.th/advance                                                                                                    |                                                                                                    | ୧ ଜ 🖈 🖬 🌚 :                                                                                                    |
| Home Advanced search Your requests                                                                                                    |                                                                                                    | ①                                                                                                    |
| Data selection                                                                                                    |                                                                                                    | 325,975 Records (88.01 MB)<br>Calculate size                                                                                                    |
| C Covid vacine data query                                                                                                    |                                                                                                    | The purpose for data                                                                                                    |
| Inpatient data query + Covid vacine data query                                                                                                    |                                                                                                    | We aimed to identify the epidemiology of                                                                                                    |
| ICD10 code                                                                                                    |                                                                                                    | Neoplasms                                                                                                    |
| Neoplasms (C00 - D49)                                                                                                    | <u> </u>                                                                                                    | Official annull                                                                                                    |
| C                                                                                                    |                                                                                                    | mariya c@osu ac th                                                                                                    |
| C188 - Malignant receptation of color, overlapping lesion of colon C189 - Malignant receptation                                                                                                    | lasm of colon, unspecified                                                                                                    |                                                                                                    |
| ICD9 code                                                                                                    |                                                                                                    | IRB date                                                                                                    |
| Select the chapter                                                                                                    | ~                                                                                                    | 07/14/2023                                                                                                    |
| 0001                                                                                                    |                                                                                                    | IRB approval                                                                                                    |
| Year<br>2560                                                                                                    | 2565                                                                                                    | irb.pdf                                                                                                    |
| •                                                                                                    | •                                                                                                    |                                                                                                    |
|                                                                                                    |                                                                                                    | Subint Request                                                                                                    |
| P Type here to search                                                                                                    | <u> </u>                                                                                                    | 🚵 30°C มีและเก่านใหญ่ ヘ 🖋 ENG <u>4/8/2566</u> 🐯                                                                                                    |
| ₽ Type here to search >> ™ ≡ ■<br>ຮູປที่ 11 ແสດນ                                                                                                    | 🌂 👳 🖷 💼 💽 🧿<br>หน้าต่างการกรอกข้อมูลและ Sub                                                                                                    | ک 30°C تلسینا میں میں میں 15:57 میں 15:57 میں 15:57 میں 15:57 میں 15:57 میں 15:57 میں 15:57 میں 15:57 میں 15:57                                                                                                    |
| <ul> <li>ب Type here to search</li> <li>ب Type here to search</li> <li>ب Type here to search</li> <li>ب Type here to search</li> </ul>                                                                                                    | 🤊 💿 🔹 💼 💽 🧿<br>หน้าต่างการกรอกข้อมูลและ Sub<br>🗖 📧 🙉 🥥 🥥                                                                                                    |                                                                                                    |
| <ul> <li>P Type here to search</li> <li>SUni 11 LLAOV</li> <li>P Type here to search</li> <li>P Type here to search</li> <li>Facebook</li> </ul>                                                                                                    | <ul> <li> <ul> <li> <ul> <li> <ul> <li></li></ul></li></ul></li></ul></li></ul>                                                                                                    | 30°C มีแหลส่วนใหญ่ へ & ENG 15:57<br>Gmit Request     S3°C ฝนเล็กน้อย 、 記 (4) Ф ENG 16:64<br>4/8/2566 見<br>マー ロ ×                                                                                                    |
| Type here to search     SUI     III LLACO     Type here to search     P Type here to search     P Type here to searc | <ul> <li>Image: Image: Im</li></ul> | کامید اعتبالیا ایس ایس ایس ایس ایس ایس ایس ایس ایس ا                                                                                                    |
| <ul> <li>P Type here to search</li> <li>SUni 11 LLCOV</li> <li>P Type here to search</li> <li>P Type here to search</li> <li>P Type here to search</li> <li>P THP</li> <li>C ■ thip.nbt.or.th/advance</li> <li>Home Advanced search Manage Requests</li> </ul>                                                                                                    | Image: Image:                                     | 30°C มีแผลเสานใหญ         C#         ENG         15:57<br>4/8/2566         Image: Comparison of the comparison of the comparison of th                                      |
| <ul> <li>P Type here to search</li> <li>SUni 11 LLACV</li> <li>P Type here to search</li> <li>P Type here to search</li> <li>P Type here</li></ul>                                                                                                    | Image: Image:                                     | کامی کامی کامی کامی کامی کامی کامی کامی                                                                                                    |
| <ul> <li>P Type here to search</li> <li>SUni 11 LLACOV</li> <li>P Type here to search</li> <li>THP</li> <li>Facebook</li> <li>P C IntipunbLor.th/advance</li> <li>Home Advanced search Manage Requests</li> <li>Data selection</li> </ul>                                                                                                    | Image: Image:                                     | کامی کامی کامی کامی کامی کامی کامی کامی                                                                                                    |
| <ul> <li>P Type here to search</li> <li>SUNT 11 LLACOV</li> <li>P Type here to search</li> <li>P Type here to search</li> <li>P Type here to search</li> <li>P THP</li> <li>P Facebook</li> <li>P THP</li> <li>P Facebook</li> <li>P This control of the search</li> <li>P THP</li> <li>P Facebook</li> <li>P THP</li> <li>P Facebook</li> <li>P THP</li> <li>P THP</li> <li>P Facebook</li> <li>P THP</li> <li>P THP</li> <li>P Facebook</li> <li>P THP</li> <li>P THP</li> <li>P Facebook</li> <li>P THP</li> <li>P THP</li> <li>P Facebook</li> <li>P THP</li> <li>P THP</li> <li>P Facebook</li> <li>P THP</li> <li>P THP</li> <li>P Facebook</li> <li>P THP</li> <li>P THP&lt;</li></ul>                                                                                                    | Image: Image:                                     | کامی در السندیا میلاس ۲۰۰۰ ۲۰۰۰ ۲۰۰۰ ۲۰۰۰ ۲۰۰۰ ۲۰۰۰ ۲۰۰۰ ۲۰                                                                                                    |
| <ul> <li>P Type here to search</li> <li>SUni 11 LLACOV</li> <li>P Type here to search</li> <li>THP</li> <li>Facebook</li> <li>THP</li> <li>Facebook</li> <li>THP</li> <li>Facebook</li> <li>The content of the search</li> <li>The content of the search</li> <li>The content of the search</li> <li>The search</li> <li>The search</li>     &lt;</ul>                                                                                                    | Image: Constraint of the system         Image: Constraint of the system         Image: Constraint of the system <td></td>                                                                                                    |                                                                                                    |
| <ul> <li>P Type here to search</li> <li>SUni 11 LLACOV</li> <li>P Type here to search</li> <li>P Type here to search</li> <li>P Type her</li></ul>                                                                                                    | Image: Constraint of the second of the second of the se                                     | کامی کامی کی السینیا کی السینیا کی السی<br>مالسینیا کی السینیا کی السینیا کی السینیا کی السینیا کی السینیا کی السینیا کی السینیا کی السینیا کی السینیا کی السینیا کی السینیا کی السینیا کی السینیا کی السینیا کی السینیا کی السینیا کی السینیا کی السینیا کی السینیا کی السینیا کی ا |
| Type here to search   Image: Split Split Sp            | Image: Constraint of the constraint of the constraint o                 | کامی کامی کی السینیا میلامین         کامی کی السینیا میلامین         کامی کامی کامی کامی کی السینیا میلامین         کامی کامی کامی کی کامی کی کامی کامی کامی                                                                                                    |
| <ul> <li>P Type here to search</li> <li>SURI 11 LLACOV</li> <li>P Type here to search</li> <li>THP</li> <li>Facebook</li> <li>THP</li> <li>Facebook</li> <li>THP</li> <li>Facebook</li> <li>The thip.nbt.or.th/advance</li> <li>The thip.nbt.or.th/advance</li> <li>The thip.nbt.or.th</li></ul>                                                                                                    | Image: Constraint of the system     Image: Constraint of the system        Image: Constraint of the system <td>30°C มีแผลเสรณใหญ่       ا 15:57<br/>4/8/2566       ا         Commit Request         33°C ฝนแล็กเนือบ       ۱ 16:04<br/>4/8/2566       ا          33°C ฝนแล็กเนือบ       ۱ 16:04<br/>4/8/2566       (           -            -                (                                                                                               &lt;</td>                                                                                                    | 30°C มีแผลเสรณใหญ่       ا 15:57<br>4/8/2566       ا         Commit Request         33°C ฝนแล็กเนือบ       ۱ 16:04<br>4/8/2566       ا          33°C ฝนแล็กเนือบ       ۱ 16:04<br>4/8/2566       (           -            -                (                                                                                               <                                                                                                    |
| P Type here to search   SURI 11 LLACO   SURI 11 LLACO   P Type here to search   P Type here to search   P Typ                                                                                                    | Image: Constraint of the constraint of the constraint o                 | ک۵۰۲ มีแหล่านเม็หญ่         ۲         ENG         15:57<br>4/8/2566         Image: Comparison of the comparison of the comparison of the                                    |
| Type here to search   Image: System of the search   Image: System of the search                                                                                                    | Image: Second provide the contract of the contract of the contract                  | ۵٫۰۰۰ มีแหลงสานนี้หญ       ۵٫۰۰۰ มีแหลงสานนี้หญ       ۵٫۰۰۰ มีเสียง       15.57 มีเสียง       ๑٫۰۰۰         ๑٫۰۰۰ มีเสียง       ๑٫۰۰۰ มีเสียง       ๗٫۰۰۰ มีเสียง       ๗٫۰۰۰ มีเสียง       ปังงงงงงงงงงงงงงงงงงงงงงงงงงงงงงงงงงงง                                                                                                    |
| P Type here to search SUCI 11 LLCOV SUCI 11 LLCOV Vype here to search P Type here to search P Type here to search P                                                                                                    | Image: Construction of colors, signed colors                                                                                                    | المحلية المحلية         المحلية                                                                                                    |

irb.pdf

## ขั้นตอนที่ 4 : การยืนยันอีเมล์

- 1. เข้าสู่ระบบอีเมล์ ตรวจสอบ inbox
- 2. ทำการยืนยันในอีเมล์ no-reply@thip.nbt.or.th

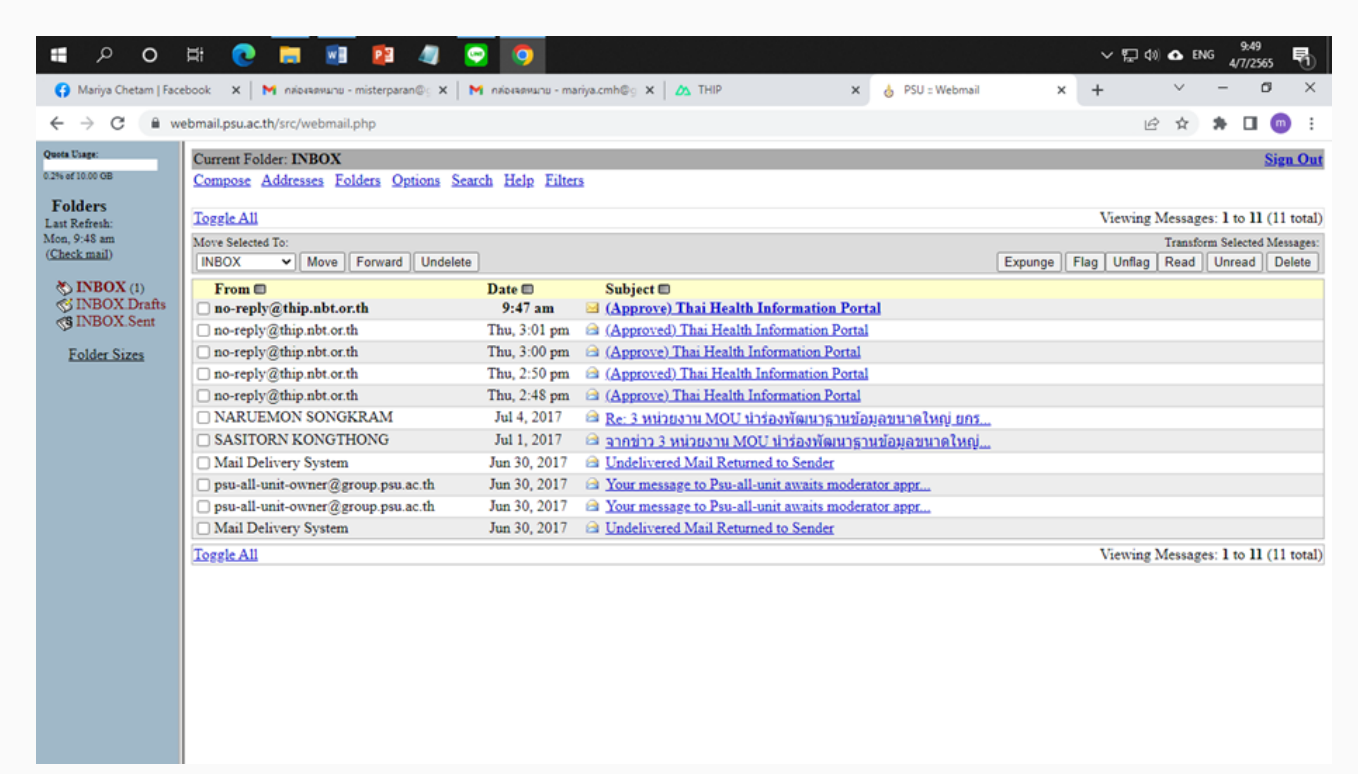

#### รูปที่ 13 แสดงหน้าต่าง inbox ของอีเมล์

3. หากไม่สามารถกดปุ่ม click here ได้ ให้กดแถบ View as HTML

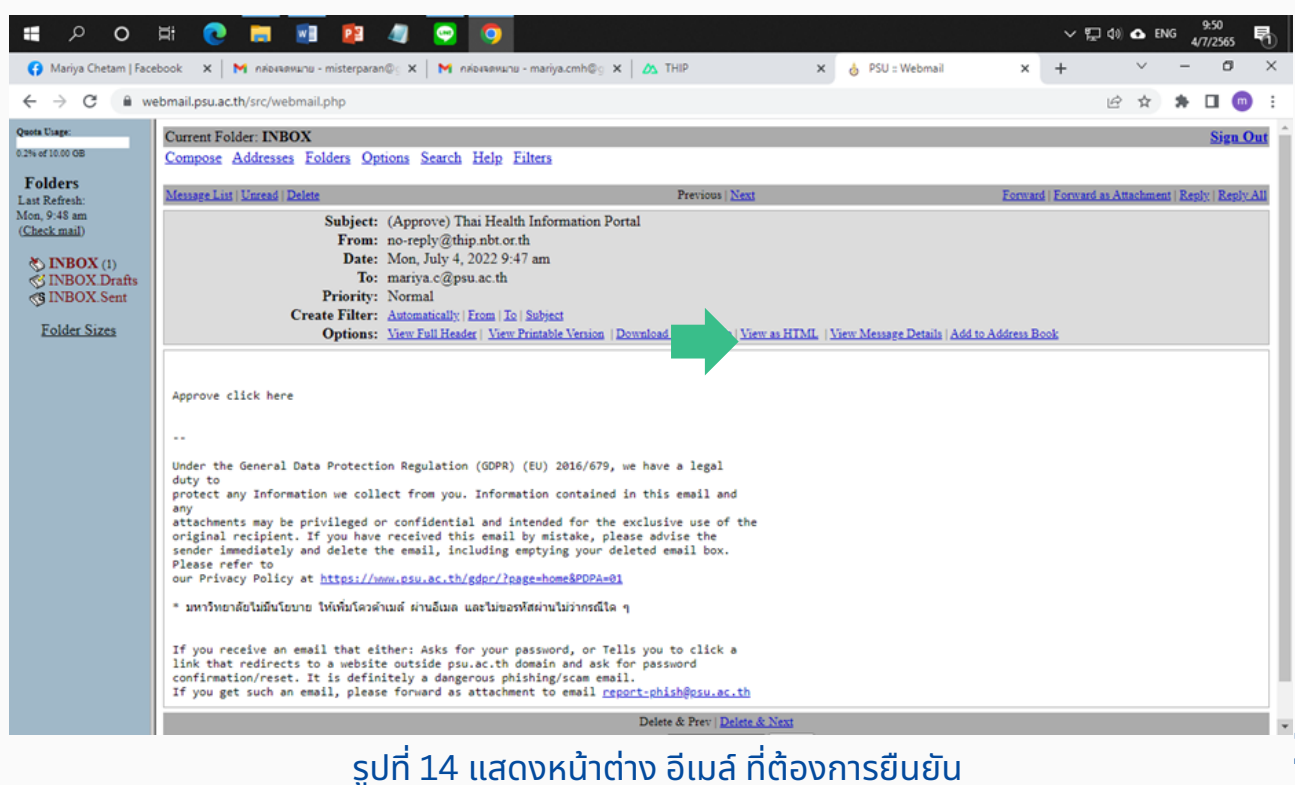

## 4. กดปุ่ม click here

| <b>د</b> م                            | H 💽 🥅 🗿 🦉 🥥 🧿                                                                                                    |                                | ~ F                            | Q (10)                            | ENG 4                         | 9:50<br>/7/2565       | 5             |
|---------------------------------------|----------------------------------------------------------------------------------------------------|--------------------------------|--------------------------------|-----------------------------------|-------------------------------|-----------------------|---------------|
| 🚯 Mariya Chetam   Face                | book 🗙 🛛 M náosassunu - misterparan®; X 🗍 M náosassunu - mariya.cmh®; X 🛛 💩 THIP 🛛 X 💧 PSU :: Webmail                                                                                                    | ×                              | +                              | ~                                 | -                             | ٥                     | ×             |
| ← → C 🔒 w                             | bmail.psu.ac.th/src/webmail.php                                                                                                    |                                |                                | € ☆                               | *                             |                       | n :           |
| Quota Usage:<br>0.2% of 10.00 GB      | Current Folder: INBOX<br>Compose Addresses Folders Options Search Help Filters                                                                                                    |                                |                                |                                   |                               | Sig                   | <u>gn Out</u> |
| Folders<br>Last Refresh:              | Message List   Unread   Delete Previous   Next                                                                                                    | Forwa                          | rd   Eorw                      | ard as Attac                      | hment  ]                      | Reply   R             | eply All      |
| Mon, 9:48 am<br>( <u>Check mail</u> ) | Subject: (Approve) Thai Health Information Portal<br>From: no-reply@thip.nbt.or.th                                                                                                    |                                |                                |                                   |                               |                       |               |
| INBOX (1) INBOX Drafts                | Date: Mon, July 4, 2022 9:47 am<br>To: mariya.c@psu.ac.th                                                                                                    |                                |                                |                                   |                               |                       |               |
| S INBOX.Sent                          | Priority: Normal<br>Create Filter: Automatically From   To   Subject                                                                                                    |                                |                                |                                   |                               |                       |               |
| L SING CALCO                          | Options: View Fournesser   View Finnacie Vetrice   Download fails as a file   View as plain text   View Netsage Details   Add 10.44                                                                                                    | ooress I                       | 2006                           |                                   |                               |                       | _             |
|                                       | Approve <u>click here</u>                                                                                                    |                                |                                |                                   |                               |                       |               |
|                                       | Under the General Data Protection Regulation (GDPR) (EU) 2016/679, we have a legal duty to protect any Information we collect from you<br>any attachments may be privileged or confidential and intended for the exclusive use of the original recipient. If you have received this emai<br>immediately and delete the email, including emptying your deleted email box. Please refer to our Privacy Policy at https://www.psu.ac.th/go | u. Info<br>iil by n<br>dpr/?pa | rmation<br>nistake,<br>age=hor | contained<br>please ad<br>ne&PDPA | l in this<br>vise the<br>L=01 | s email a<br>e sender | and           |
|                                       | * มหาวิทยาลัยไม่มีนโยบาย ให้เพิ่มโควด้าเมล์ ผ่านอึเมล และไม่ขอรหัสผ่านไม่ว่ากรณีใด ๆ                                                                                                    |                                |                                |                                   |                               |                       |               |
|                                       | If you receive an email that either:<br>Asks for your password, or Tells you to click a link that redirects to a website outside psu.ac.th domain and ask for password confirmation/r<br>phishing/scam email. If you get such an email, please forward as attachment to email report-phish@psu.ac.th                                                                                                    | reset. I                       | t is defu                      | nitely a da                       | ingerou                       | 15                    |               |
|                                       | Delete & Prev   Delete & Next                                                                                                    |                                |                                |                                   |                               |                       |               |
|                                       | Move to: INBOX V Move                                                                                                    |                                |                                |                                   |                               |                       |               |
|                                       |                                                                                                    |                                |                                |                                   |                               |                       |               |
|                                       |                                                                                                    |                                |                                |                                   |                               |                       |               |

## รูปที่ 15 แสดงหน้าต่าง อีเมล์ ที่ต้องการยืนยัน

## 5. การยืนยันข้อมูลอีเมล์สำเร็จ

| # 2 O H 💽 🥅 😰 🧶 😨 🧿                                                                                                    | ~ | ¶⊒ 40) | <b>⊙</b> EN | 9:5<br>G 4/7/2 | 0<br>565 ₹ | 5 |
|----------------------------------------------------------------------------------------------------|---|--------|-------------|----------------|------------|---|
| 🚯 Mariya Chetam   Face: X   M nilozzansunu - misterp: X   M nilozzansunu - mariya: X   🛆 THIP X   👌 PSU :: Webmail X 🔇 https://api.thip.nbt.or. X | + |        | ~           | -              | 0          | × |
| ← → C  api.thip.nbt.or.th/request_verify/a6786c81e0b8460ab12bc0767af0a151                                                                         |   | Ê      | ☆           | * 0            | m          | : |
| Approved. about to send email to gatekeeper                                                                                                    |   |        |             |                |            |   |
|                                                                                                    |   |        | _           |                |            |   |

## ขั้นตอนที่ 5 : การ Download ข้อมูล

1. เข้าสู่ระบบ เว็บไซต์ https://thip.nbt.or.th 2. กดปุ่ม Your Request

🛆 THIP × + o x  $\leftrightarrow$   $\rightarrow$  C  $\oplus$  thip.nbt.or.th Q @ ☆ 第 🛛 💿 Home Advanced search Your requests What is THIP General statistics Total Covid-19 vaccinated records Total inpatient (IP) records 34,368,428 123,606,304 Sex total inpatient (IP) 16,548,612 / 17,839,963 Sex total Covid-19 vaccinat 57,829,962 / 65,736,901 **Q**↑ Size of data inpatient (IP) 10 GB Size of data Covid-19 vaccinated 34 GB Data Structure Description Super District Codes Collaborator 🗖สปสช 🥰 สกระวัล 🕷 🕂 🔎 Type here to search 🛛 🚰 🗮 🧮 🤤 🜌 📥 30°C มีแหลส่วนใหญ่ 🔿 🤣 ENG 4/8/2566 📑 . 

#### รูปที่ 17 แสดงหน้าต่าง หน้าหลักกของเว็บไซต์ และ Your Request

#### 3. กดปุ่ม Download

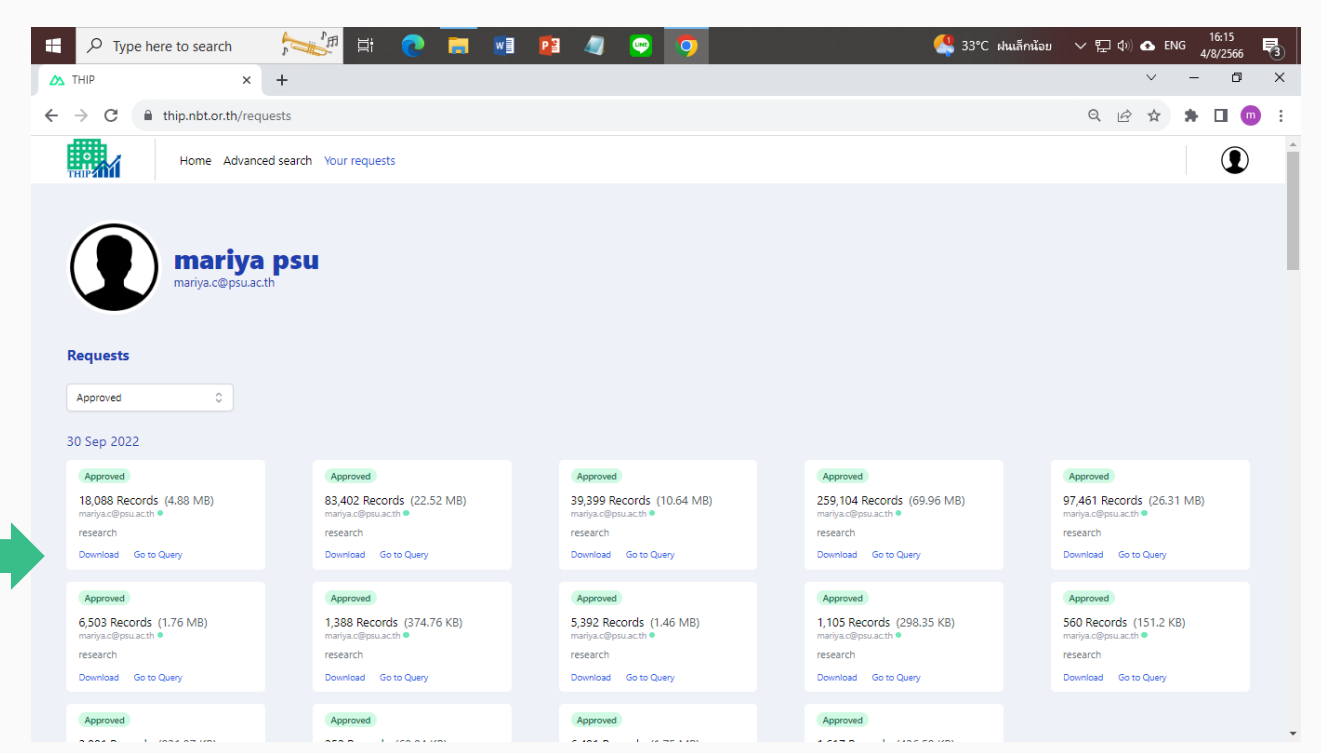

#### รูปที่ 18 แสดงหน้าต่าง Requeat ที่ได้รับการอนุมัติแล้ว

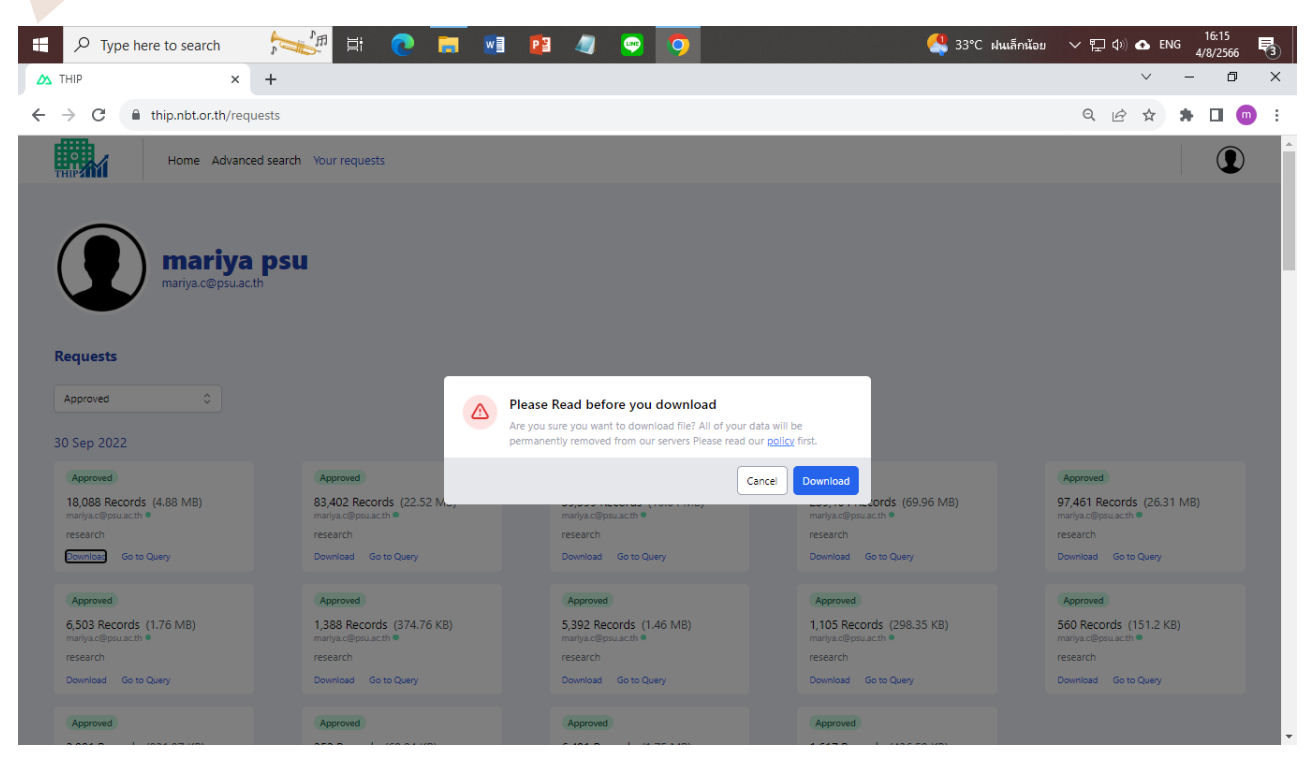

#### รูปที่ 19 แสดงหน้าต่าง Download

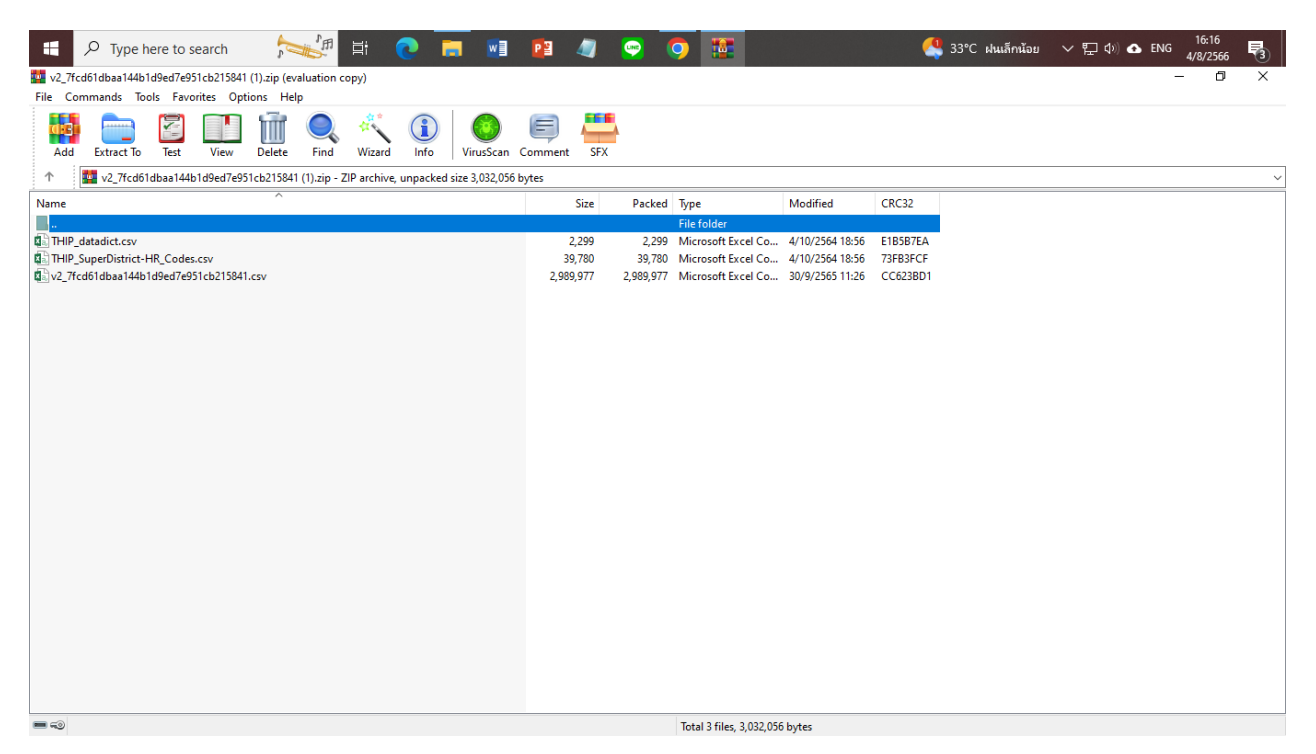

#### รูปที่ 20 ตัวอย่าง ข้อมูลที่ดาวน์โหลดได้

## 3. เสร็จสิ้นกระบวนการ ท่านสามารถดาวน์โหลดข้อมูล file .csv เพื่อนำไปใช้ประโยชน์ต่อไป

| □         •         •         5baa2d20ca744669ad8bba5b3120b154 - Excel                                                                                                    |                    |                            |                |                         |                |                              |                                 |                     |            |        |                                   | æ               | -       | e x      |
|----------------------------------------------------------------------------------------------------|--------------------|----------------------------|----------------|-------------------------|----------------|------------------------------|---------------------------------|---------------------|------------|--------|-----------------------------------|-----------------|---------|----------|
| File Home Insert Page Layout Formulas Data Review                                                                                                    | v View             | Developer                  | Kutool         | s™ Kut                  | ools Plus      |                              |                                 |                     |            |        |                                   |                 | Sign in | A Share  |
| $ \begin{array}{c c} & & & & \\ & & & \\ & & & \\ & & & \\ & & \\ & & $ | Y ■ W<br>Alignment | frap Text<br>lerge & Cente | Gen<br>sr • \$ | eral<br>* % *<br>Number | *<br>****<br>5 | Conditional F<br>ormatting * | ormat as<br>Table * St<br>tyles | Cell Insi<br>yles * | ert Delete | Format | AutoSum<br>Fill -<br>Clear -<br>E | Sort & Filter S | Find &  | ^        |
| O3 ▼ : × √ <i>f</i> x 2563                                                                                                    |                    |                            |                |                         |                |                              |                                 |                     |            |        |                                   |                 |         | ~        |
| A B                                                                                                    | с                  | D                          | E              | F                       | G              | н                            | 1                               | J                   | к          | L      | м                                 | N               | 0       | P 🔺      |
| 1 tran_id pid                                                                                                    | sex                | marry_sta                  | age_y          | dateadm                 | datedsc        | timeadm                      | timedsc                         | los                 | dischs     | discht | weight                            | mth             | g_year  | pdx      |
| 2 2cd40d778989a9e4f428116830; 1455eda0e2204da491741e2b76525dd0                                                                                                    | 1                  | 2                          | 87             | 20200429                | 20200429       | 1128                         | 2100                            | 0                   | 2          |        | 1 38.7                            | 4               | 256     | 3 D561   |
| 3 19c78341481b8b0b0e7c1a3b29 47c8478e8a9f484a82fd59ec2d70b066                                                                                                    | 2                  | 2                          | 41             | 20191126                | 20191126       | 5 900                        | 1530                            | 0                   | 2          | 1      | 1 51.5                            | 11              | 256     | 3 D561   |
| 4 d84076f2005a9c3b77689507ccb9364ab212d19495ab32e2efa97674ab3                                                                                                    | 2                  | 1                          | 8              | 20200715                | 20200715       | 5 925                        | 2012                            | 0                   | 2          |        | 1 0                               | 7               | 256     | 3 D561   |
| 5 59c8b3f9c7843d49b8cb9f18e8c1eb70a2c6b4b40b88a326f6419cc33c7                                                                                                    | 1                  | 1                          | 12             | 20200106                | 20200106       | 5 1132                       | 1900                            | 0                   | 2          | 1      | 1 34                              | 1               | 256     | 3 D561   |
| 6 6257cc71aff1bb578ec20279d9d b817a3b5394e46869dcb2711c3980d72                                                                                                    | 2                  | 1                          | 17             | 20191218                | 20191218       | 1041                         | 2000                            | 0                   | 2          |        | 1 0                               | 12              | 256     | 3 D561   |
| 7 fecfaa818ef37a7932301e596f4i832d67572c174a1bb614b5b7315b275e                                                                                                    | 1                  | 1                          | 8              | 20200821                | 20200821       | 939                          | 1628                            | 0                   | 2          | 1      | 1 3.14                            | 8               | 256     | 3 D561   |
| 8 deede6b0d13c2b1dc327c08eec1296b445c78a4e89a580dc07dbfee22a                                                                                                    | 1                  | 1                          | 6              | 20191129                | 20191129       | 950                          | 1630                            | 0                   | 2          |        | 1 0                               | 11              | 256     | 3 D561   |
| 9 5a10560a6cd469e6b87b0ebfe4 c790ffb544054122ae13986d9368ed49                                                                                                    | 2                  | 1                          | 20             | 20200810                | 20200811       | 1158                         | 915                             | 0                   | 2          | 1      | 1 45                              | 8               | 256     | 3 D561   |
| 10 2f05e3b2b05b34436da442e728 fb0ff790485e437b88c85d93c947973f                                                                                                    | 1                  | 1                          | 13             | 20200501                | 20200501       | 1018                         | 1617                            | 0                   | 2          |        | 1 2.75                            | 5               | 256     | 3 D561   |
| 11 ef9d12cb13729ae6ce9e869631 2bd5c2bf27694da48def8099947fbdf7                                                                                                    | 2                  | 1                          | 7              | 20191108                | 20191108       | 3 1051                       | 1700                            | 0                   | 2          | 1      | 1 20.6                            | 11              | 256     | 3 D561   |
| 12 347fd0f83d73e524c1dcc41acdf:3d6de22bd27943ab832fd5c4e966cba4                                                                                                    | 1                  | 1                          | 8              | 20200106                | 20200106       | 5 1049                       | 1721                            | 0                   | 2          | 1      | 1 23                              | 1               | 256     | 3 D561   |
| 13 83bc4a225e92fc1d8dad60403ecf236097a0794b309489d88f7f132b0d                                                                                                    | 1                  | 1                          | 13             | 20200110                | 20200110       | 821                          | 1700                            | 0                   | 2          | 1      | 1 0                               | 1               | 256     | 3 D561   |
| 14 33c7fe299829e37f0160cfc27ad:aa23f00969db43b886293aca91cb9c6b                                                                                                    | 2                  | 1                          | 6              | 20200910                | 20200910       | 747                          | 1630                            | 0                   | 2          |        | 1 0                               | 5               | 256     | 3 D561   |
| 15 6aae396a6a5923401ecce888fa842e60e6d655b45089b77d8dd3eecd5cf                                                                                                    | 2                  | 1                          | 17             | 20191108                | 20191110       | 844                          | 2000                            | 0                   | 2          | 1      | 1 44                              | 11              | 256     | 3 D561   |
| 16 d85f577bcc7251f3bdfd10fb4d6 791a94583e6b462c9cbcfde0344aad19                                                                                                    | 1                  | 1                          | 14             | 20191126                | 20191127       | 7 1421                       | 1418                            | 0                   | 2          | 1      | 1 35                              | 11              | 256     | 3 D561   |
| 17                                                                                                    |                    |                            | 46c74a8bc      | c5383a1b5               | 2              | 2 1                          | 12                              | 20200423            | 20200423   | 92     | 1 1650                            | 0               |         | 2        |
| 18 3bfc1d5c83cad69b0205e41e90:efc6ea3327274336bd277ba314c1fc2b                                                                                                    | 1                  | 9                          | 3              | 20200828                | 20200828       | 952                          | 1921                            | 0                   | 2          |        | 1 15.8                            | 8               | 256     | 3 D561   |
| 19 ae5dfda430fef46689770f4e2cb 40193e16e7d9470eba94c23cdd060af5                                                                                                    | 2                  | 1                          | 14             | 20200222                | 20200222       | 1307                         | 2200                            | 0                   | 2          | 1      | 1 37                              | 2               | 256     | 3 D561   |
| 20 134c14081fc4307f00117ca270cf ea301e97947146d09dc70032213285d7                                                                                                    | 2                  | 1                          | 14             | 20200429                | 20200429       | 943                          | 1630                            | 0                   | 2          | 1      | 1 0                               | 4               | 256     | 3 D561   |
| 21 ed012de63a2a27b333b0fed3b5f0e30249f8104f4fa6bb4df509a672ee                                                                                                    | 1                  | 2                          | 64             | 20200917                | 20200917       | 7 1032                       | 1940                            | 0                   | 2          | : 1    | 45.3                              | 9               | 256     | 3 D561   |
| 22 c83b71ad68261426ab62d841cd b262730edf4943ac9e624bac877ff8e8                                                                                                    | 2                  | 2                          | 27             | 20200529                | 20200530       | 1055                         | 1200                            | 0                   | 2          |        | 1 49                              | 5               | 256     | 3 D561   |
| 23 49da95fa55c040befd50f82bfb5 d8ac3c64d7204268b7521432560e7b7f                                                                                                    | 2                  | 1                          | 2              | 20200409                | 20200409       | 910                          | 1630                            | 0                   | 2          | 1      | 1 11.3                            | 4               | 256     | 3 D561 🖕 |
| 5baa2d20ca744669ad8bba5b3120b15 (+)                                                                                                    |                    |                            |                |                         |                | 8                            |                                 |                     |            |        |                                   |                 |         | Þ        |
| Ready 🛅                                                                                                    |                    |                            |                |                         |                |                              |                                 |                     |            | =      |                                   |                 | -1      | + 100%   |

รูปที่ 21 ตัวอย่างไฟล์.csv ที่ดาวน์โหลดได้

## คำถามที่พบบ่อย

## หากยังไม่ดาวน์โหลด เราจะรู้ได้อย่างไร ว่าใน THIP มีข้อมูลหมวด/ หัวข้อใดบ้าง ?

ท่านสามารถศึกษาโครงสร้างของข้อมูลได้ผ่าน "Data Structure Description" ในหน้าแรกของ เว็บไซต์ https://thip.nbt.or.th/ (มุมล่างด้านซ้าย) โดย user สามารถเลือกข้อมูลที่ต้องการวิเคราะห์ได้จาก รหัสโรคหลัก (ICD-10) รหัสการวินิจฉัยโรค รวม และรหัสหัตถการ (ICD-9CM) แยกพื้นที่ตามเขตสุขภาพ และ super district codes

## ข้อมูลผู้ป่วยใน มาจากการเบิกจ่ายผ่านสิทธิ์ไหนบ้าง ?

fata THIP มาจากข้อมูลผู้ป่วยในจากการทุกสิทธิ์การรักษา **จำแนกตามปีงบประมาณ** 

## หากข้อมูลที่ดาวน์โหลดมาไม่เพียงพอ สามารถดาวน์โหลดซ้ำได้หรือไม่ ?

สามารถดาวน์โหลดข้อมูลใหม่ได้ โดยแนบไฟล์ EC เดิม อย่างไรก็ตาม รหัสเชื่อมโยงผู้ป่วยในจะ เปลี่ยนไปทุกครั้งที่มีการดาวน์โหลด จึงไม่สามารถนำไปเชื่อมโยงกับการดาวน์โหลดก่อนหน้านี้ได้ จำเป็นต้องดาวน์โหลดข้อมูลใหม่ทั้งหมดเพื่อไปวิเคราะห์ต่อไป

## ใน THIP มีข้อมูลเกี่ยวกับค่ารักษาหรือไม่ ?

คาน้ำหนักสัมพัทธ์ของ DRG เป็นตัวเลขเปรียบเทียบการใช้ต้นทุนเฉลี่ยในการดูแลรักษา ผู้ป่วยของ DRG นั้น ว่าเป็นกี่เท่าของต้นทุนเฉลี่ยของผู้ป่วยทุกกลุ่ม DRG คะแนนน้ำหนักสัมพัทธ์จึงใช้เป็น หน่วยในการคานวณจ่ายเงินให้แก่โรงพยาบาลได้

## เราจะทราบได้อย่างไรว่า โจทย์วิจัยที่เรากำลังสนใจจะดาวน์โหลดข้อมูล ไปวิเคราะห์ มีนักวิจัยท่านอื่นกำลังวิเคราะห์ข้อมูล หรือเขียนผลงานวิจัย อยู่หรือไม่ ?

ในระบบ ไม่มีการตรวจสอบหรือสงวนสิทธิ์สำหรับโจทย์วิจัย นักวิจัยทุกคนสามารถดาวน์โหลดเพื่อนำ ไปวิเคราะห์ได้ตามเงื่อนไขที่กำหนด ทั้งนี้ นักวิจัยควรดำเนินการทบทวนวรรณกรรม หรือ Literature review เพื่อศึกษาว่าโจทย์วิจัยนั้นได้มีการศึกษาวิจัยไปแล้วหรือไม่

# แจ้งปัญหาการใช้งาน THIP

สถาบันวิจัยและพัฒนาสุขภาพภาคใต้ (วพส.) สาขาวิชาระบาดวิทยา คณะแพทยศาสตร์ มหาวิทยาลัยสงขลานครินทร์ โทรศัพท์ 074-455150 (เบอร์ภายใน 5150) E-mail: southern.rdh@gmail.com

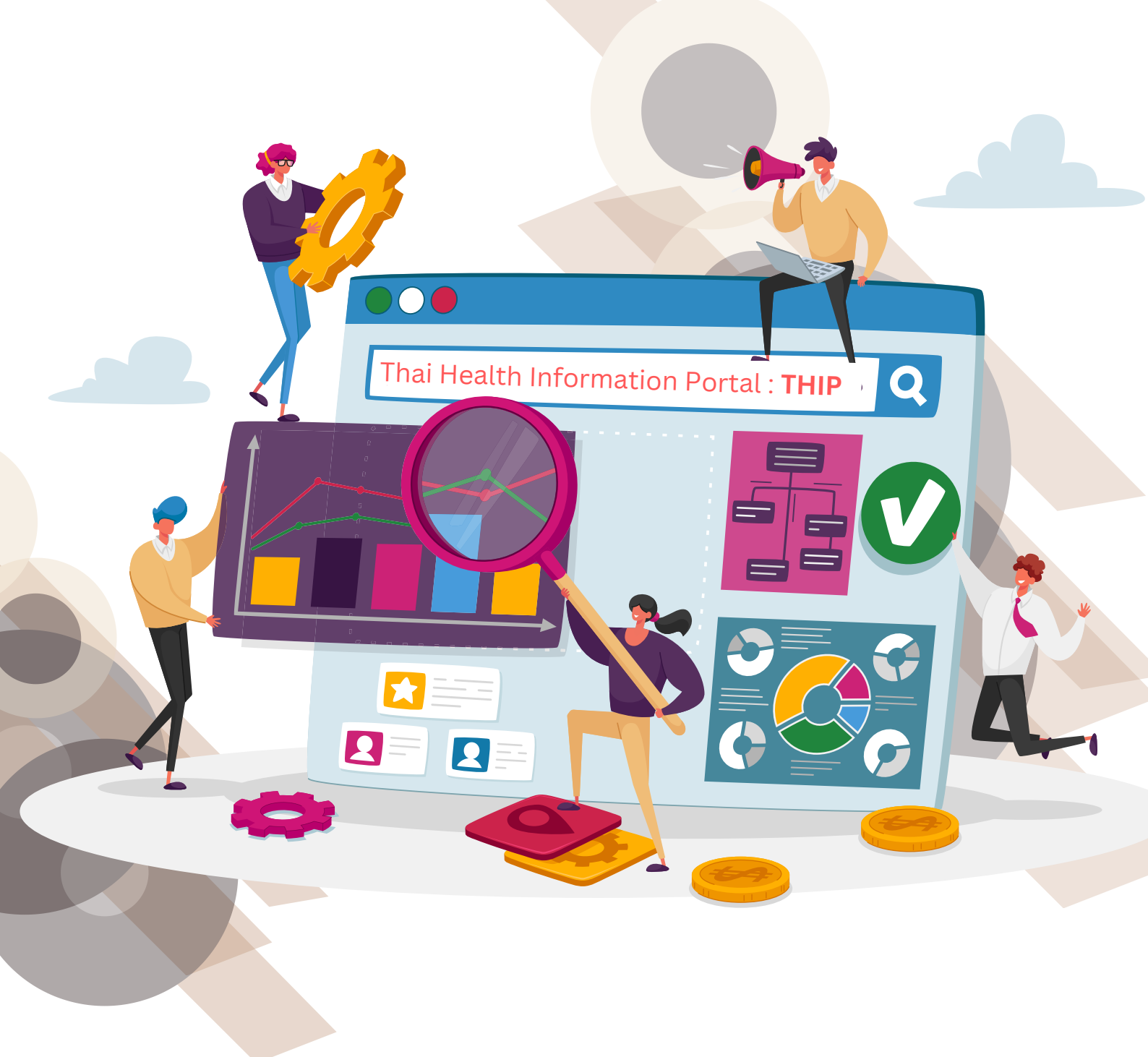

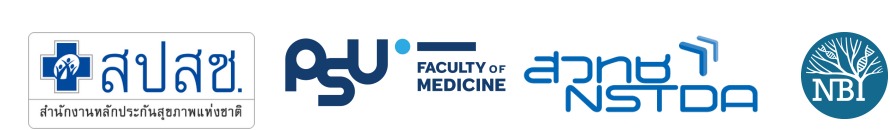